# DELCATEC

## Full Hi-Vision

リピーター機能付ワイヤレスフルHDカメラ2台セット CWM1SZ21 リピーター機能付ワイヤレスフルHDバレットカメラ CWM1SBF1

ワイヤレスフルHDドームカメラ CWM1SDF1

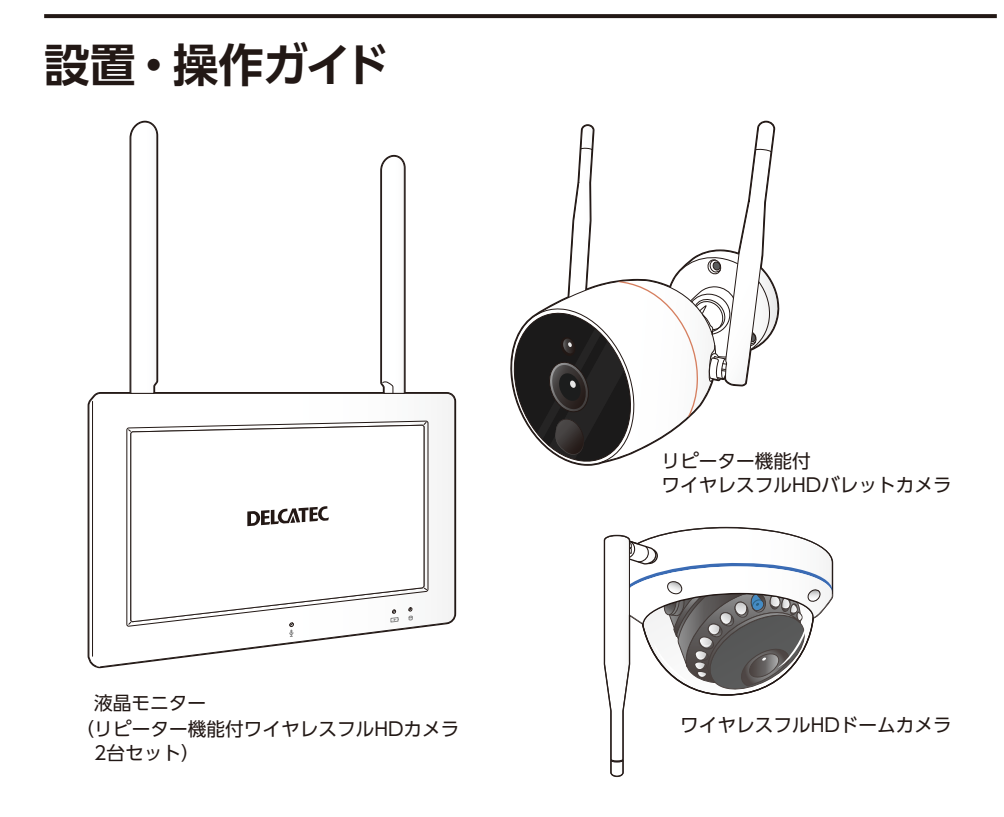

本書は、製品に付属の取扱説明書と合わせてご使用ください。

# DXアンテナ株式会社

2023年1月 3.1版

# もくじ

## はじめに

| はじめに ・・・・・                                    | 3      |
|-----------------------------------------------|--------|
| リピーター機能について・・・・・                              | •••• 4 |
| カメラ接続について・・・・・・・・・・・・・・・・・・・・・・・・・・・・・・・・・・・・ | •••• 6 |
| 各部の名称 ・・・・・                                   | •••11  |
| バレット型カメラ                                      | 11     |
| ドーム型カメラ                                       | 12     |
| 液晶モニター                                        | 13     |

## 準備/設置

| 初期設定                                                | ·14  |
|-----------------------------------------------------|------|
| 映像を確認する ・・・・・                                       | ·16  |
| カメラを準備する                                            | 16   |
| 液晶モニターを準備する                                         | 18   |
| 設置する前に ・・・・・・・・・・・・・・・・・・・・・                        | ·19  |
| カメラ設置の注意点                                           | 19   |
| 電波到達距離について                                          | 19   |
| カメラ設置の確認事項                                          | 20   |
| 録画について                                              | 20   |
| 人感センサー検知について                                        | 21   |
| カメラを設置する ・・・・・・・・・・・・・・                             | ·23  |
| カメラの寸法を確認して設置場所を決める                                 | 23   |
| バレット型カメラを設置する                                       | 24   |
| ドーム型ワイヤレスカメラを設置する                                   | 28   |
| microSD カードに録画する ・・・・・                              | ·30  |
| USB メモリを使用する ・・・・・・・・・・・                            | ·32  |
| 液晶モニターを壁に掛ける・・・・・・・・・・・・・・・・・・・・・・・・・・・・・・・・・・・・    | ·33  |
| 画面のアイコン ・・・・・                                       | ·34  |
| <br>メニュー画面の表示 · · · · · · · · · · · · · · · · · · · | • 36 |
| 起動画面                                                |      |
| <br>メニューの操作方法                                       |      |
| 設定バーの表示                                             | 36   |
| 各種設定                                                | 36   |
| メニュー―覧                                              | 37   |
| カメラ設定/通話                                            |      |
|                                                     |      |

| リピーターをペアリング(登録)モードにする62      |
|------------------------------|
| 増設カメラをペアリング(登録)する ・・・・・63    |
| アラームの音量を設定する・・・・・・・・65       |
| アラーム発生時に1画面にする ・・・・・・・66     |
| E メールを設定する ・・・・・・・・・・・・・・67  |
| カメラを設定する ・・・・・・・・・・・・・・・71   |
| システム情報を確認する・・・・・・74          |
| 工場出荷時に戻す75                   |
| パスワードを変更する・・・・・・・・・・.76      |
| アップグレードする・・・・・・              |
| 故障と判断する前に・・・・・・・・・・・・・・・・・79 |

# はじめに

- この製品は犯罪防止システム品ではありません。空巣、強盗、変質者の侵入などの犯罪による損失、損傷などが発生しても、当社は一切責任を負いませんのであらかじめご了承ください。
- リピーター機能付ワイヤレスフル HD カメラ 2 台セット (CWM1SZ21) には、 増設用ワイヤレスカメラを 2 台まで追加し、最大 4 台のカメラを登録して使用 できます。増設用ワイヤレスカメラを増設するときは、以下の製品をお買い求 めください。
  - ・リピーター機能付ワイヤレスフルHDバレットカメラ(CWM1SBF1)<sup>(\*\*)</sup> (以降バレット型カメラと記載しています)
  - ・ワイヤレスフルHDドームカメラ(CWM1SDF1)<sup>(\*\*)</sup> (以降ドーム型カメラと記載しています)
    - (※) WSC シリーズおよび WSS シリーズのカメラとは互換性はありません。
- ■本製品のカメラの解像度は 300 万画素ですが、モニターの表示解像度は 60 万 画素 (1024 × 600) です。

本書に記載している画面および仕様は、予告なく変更されることがあります。

# リピーター機能について

バレット型カメラにはリピーター機能が搭載されており、電波が届きにくくなった ときでも、カメラとモニター間で自動で安定した接続が可能になります。

ワイヤレスフルHDカメラ用リピーター(CWM1ARA)(以降リピーターと記載しています)を追加で登録すると、バレット型カメラのリピーター機能が利用できないとき、またはドーム型カメラとモニター間で電波が届きにくくなったときに、自動で安定した接続が可能になります。

バレット型カメラと別売リピーターのリピーター機能の違いについて

・バレット型カメラ:リピータ機能に接続可能台数は3台までです。 (1台目のカメラは、接続台数に含んでいません)

・別売リピーター:別売リピータに接続可能台数は4台までです。

### ■ バレット型カメラのリピーター機能について

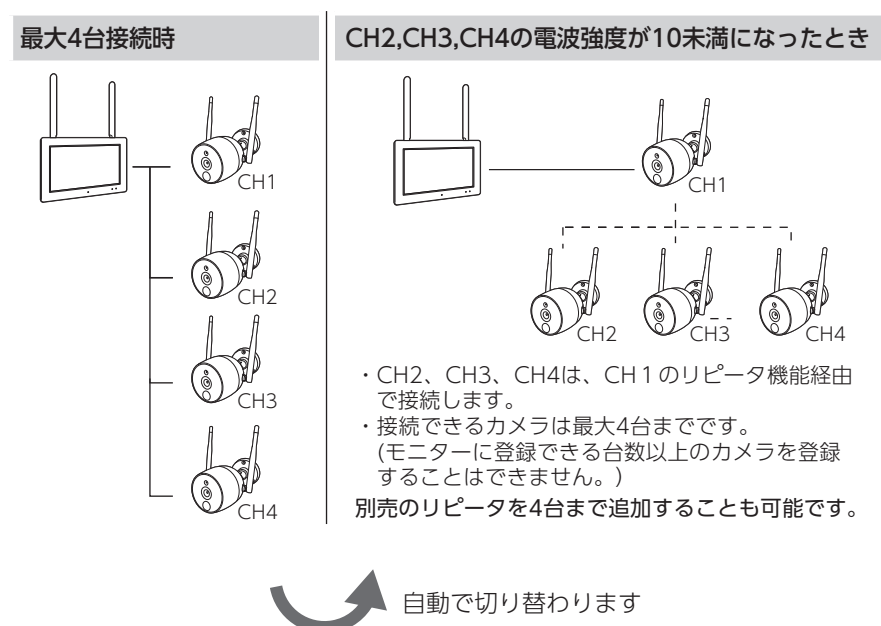

## ■ ワイヤレスフルHDカメラ用リピーター(別売品)のリピータ機能について

- ・カメラの接続台数に関係なく、別売のリピーターは最大4台まで追加することができます。
- 別売のリピータを追加しても、接続可能台数以上のカメラをモニターに登録することはできません。
- 1台のモニターに別売のリピーターは4台まで接続可能です。ただし、別売のリピー ターはすべてモニターに直結(並列)で接続されます。

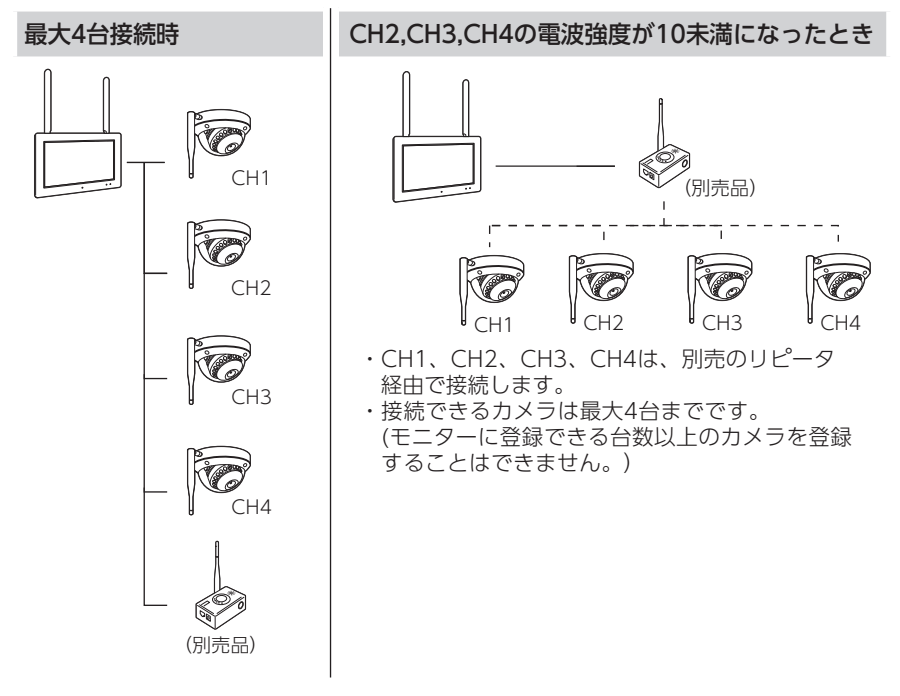

<イラスト:ドーム型カメラを4台+別売のリピーターを登録したとき>

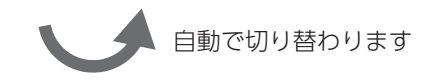

# カメラ接続について

本製品は、リピーター機能付ワイヤレスフルHDカメラ2台セット(CWM1SZ21)に バレット型カメラ、ドーム型カメラ、別売のリピーターをそれぞれ液晶モニターに ペアリング(登録)することができます。

液晶モニターとバレット型カメラ、ドーム型カメラまたはリピーター間の電波強度は、**30以上**が必要です。

電波強度の表示については「リピーターをペアリング(登録)モードにする」(➡ 62 ページ)をご確認ください。

 ・下記の接続図はリピーター機能付ワイヤレスフルHDカメラ2台セット (CWM1SZ21)の接続例です。

バレット型カメラに接続しないで、直接液晶モニターに接続しています。バレット型カメラに接続しています。

•その他の接続例については、以降のページをご確認ください。

### ■ リピーター機能付ワイヤレスフル HD カメラ 2 台セット

(カメラ2台はペアリング(登録)済です)

電波強度が10以上あるとき

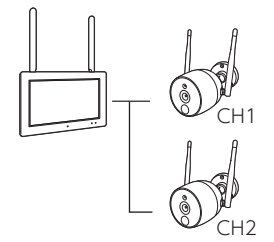

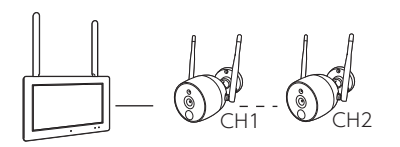

CH2の電波強度が10未満になったとき

CH2は、自動でCH1に接続します。

### ■ バレット型カメラを増設したとき

- ・接続図はバレット型カメラを最大接続台数の4台までペアリング(登録)した場合です。
- ・電波強度が弱くなったCH番号のカメラは、一番近いバレット型カメラに自動 で接続します。下記の接続例は実際の接続とは異なる場合があります。
  - バレット型カメラに接続しないで、直接液晶モニターに接続しています。

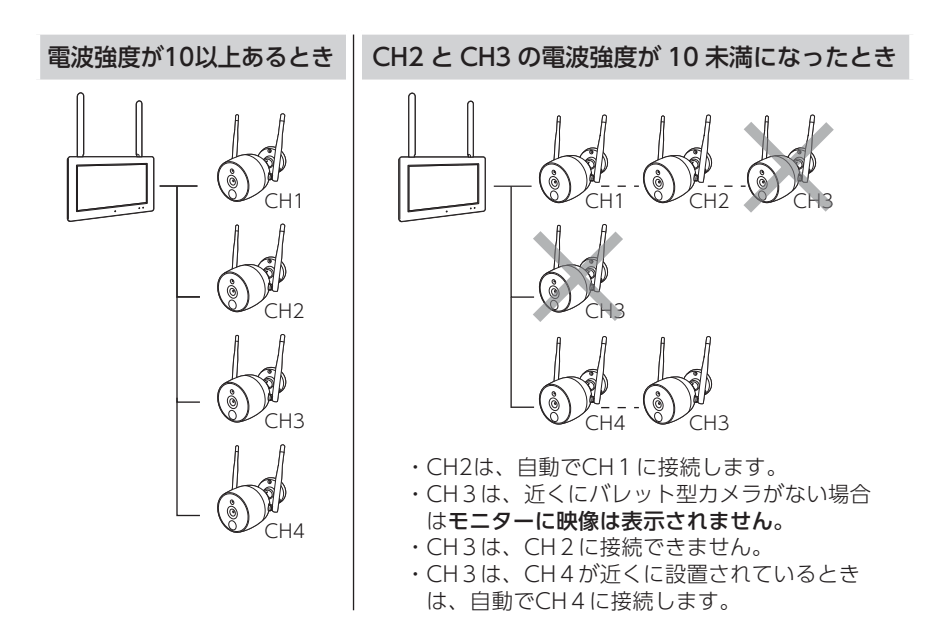

### ■ ドーム型カメラを増設したとき

- ・接続図はバレット型カメラとドーム型カメラを最大接続台数の4台までペアリング(登録)した場合です。
- 電波強度が弱くなったドームカメラは、一番近いリピーター機能付バレット カメラに自動で接続します。下記の接続例は実際の接続とは異なる場合があ ります。
  - バレット型カメラに接続しないで、直接液晶モニターに接続しています。
  - ---- バレット型カメラに接続しています。

◎ ドーム型カメラにリピーター機能はありません。

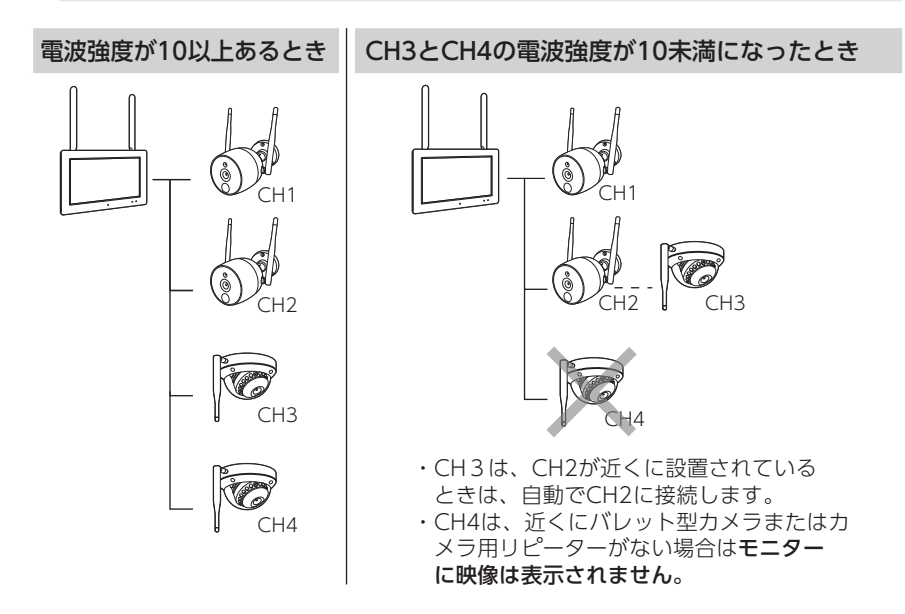

### ■ すべてのカメラをドーム型カメラにしたとき

- ・接続図はドーム型カメラを最大接続台数の4台までペアリング(登録)した場合です。
- ・リピーター機能付ワイヤレスフルHDカメラ2台セットからペアリング(登録) を削除すると、ドーム型カメラを4台ペアリング(登録)することが可能です。

🢁 ドーム型カメラにリピーター機能はありません。

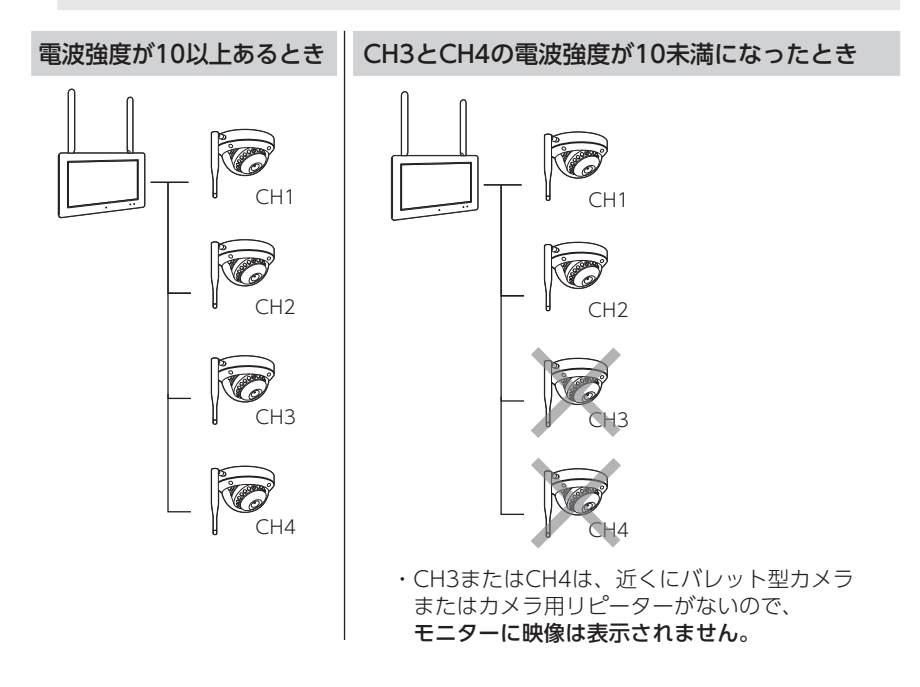

### ■ ワイヤレスフルHDカメラ用リピーター(別売品)を接続したとき

・接続図はワイヤレスフルHDカメラ用リピーター(別売品)にバレット型カメ ラ(CH2)とドーム型カメラ(CH3)をペアリング(登録)、液晶モニターにドーム 型カメラ(CH4)をペアリング(登録)した場合です。

ーーー リピーターに接続しないで、直接液晶モニターに接続しています。 ---- リピーターに接続しています。

CH1とCH4の電波強度が10以上あるとき

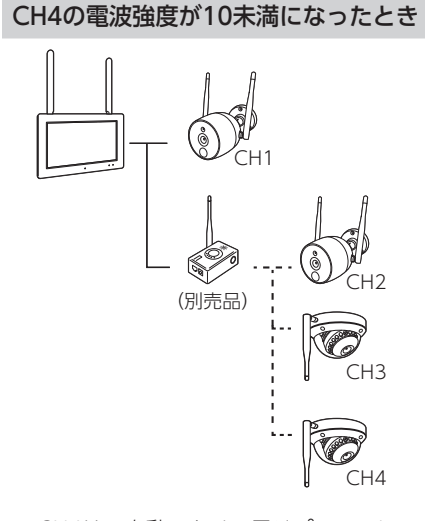

CH4は、自動でカメラ用リピーターに 接続します。

# 各部の名称

# バレット型カメラ

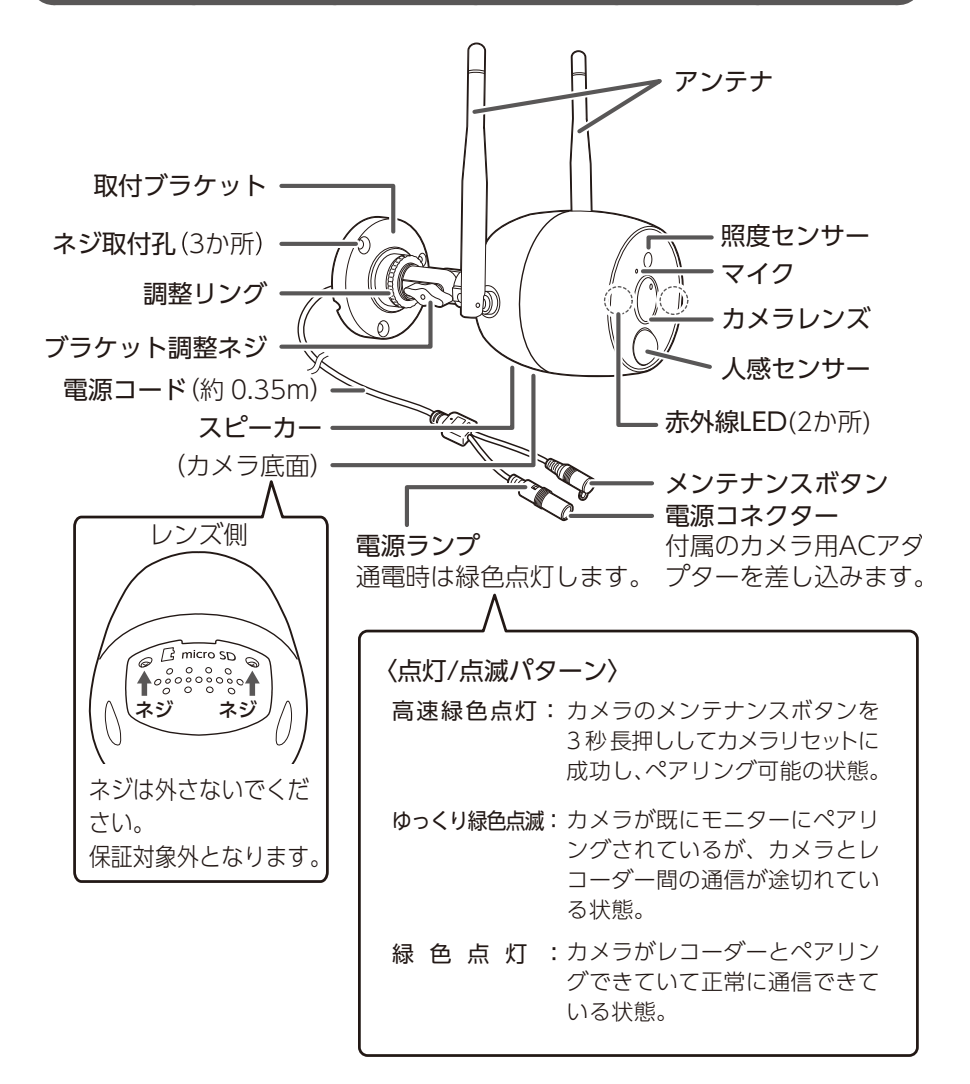

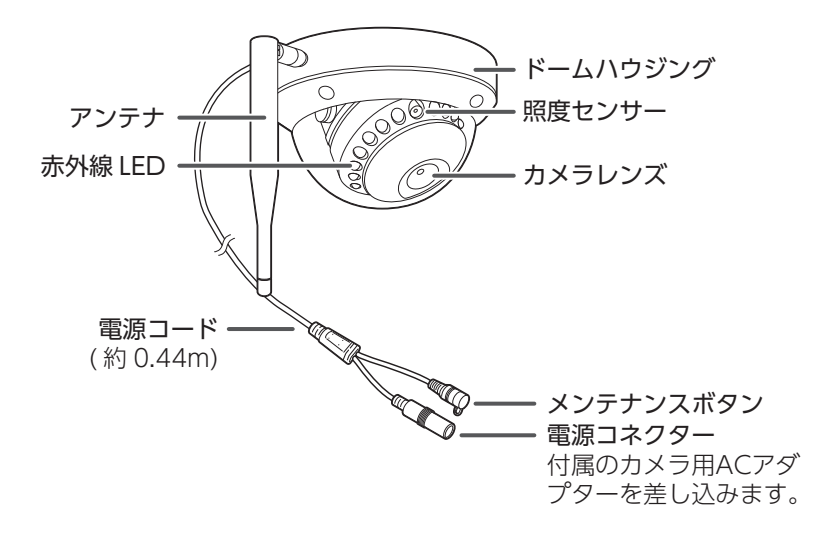

## 液晶モニター

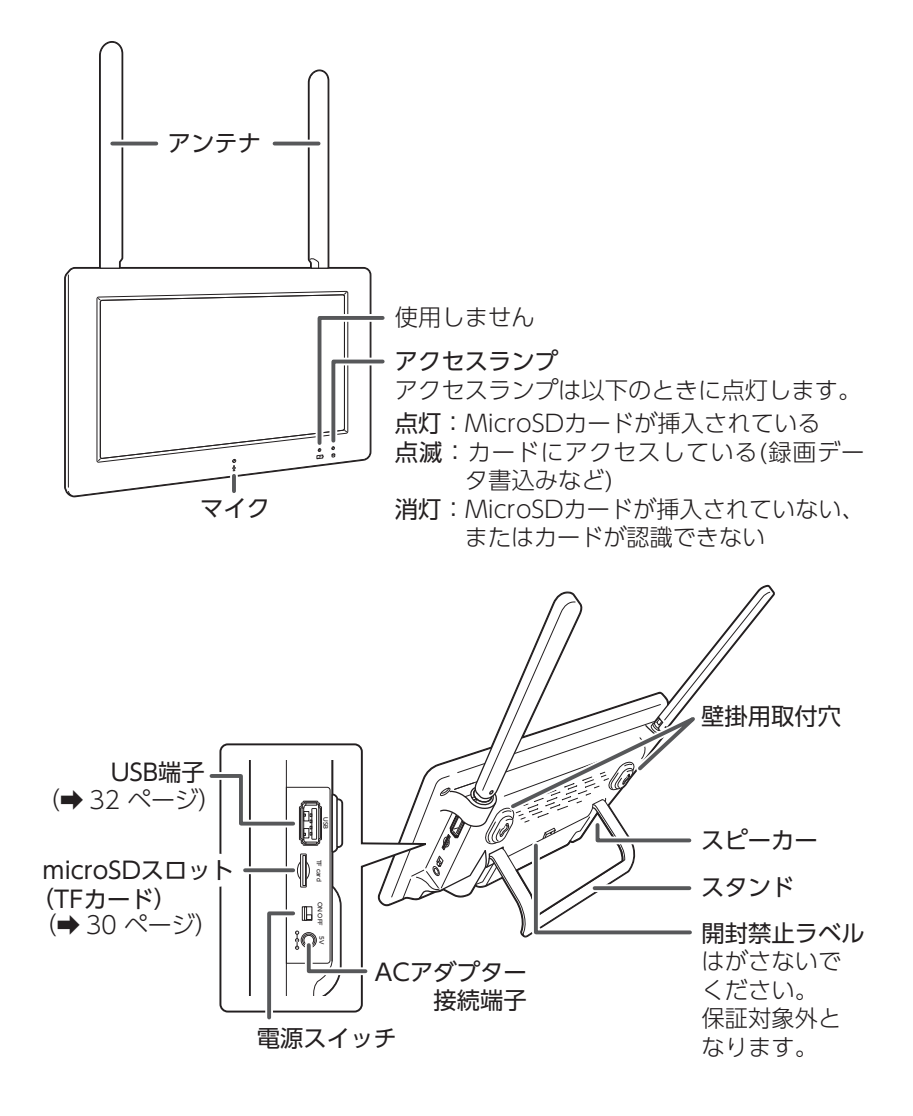

USB 端子は緑色に点灯しています。
 使用できる USB メモリについては、「USB メモリを使用する」(➡ 32 ページ)
 をご確認ください。

# 初期設定

リピーター機能付ワイヤレスフル HD カメラ 2 台セット(CWM1SZ21)の液晶 モニターをはじめて起動または工場出荷設定をしたときに初期設定が起動します。

#### ■ 初期設定手順

液晶モニターの電源スイッチを ON にすると、下記のメニューが表示されます。 初期設定を実施しない場合は、「<戻る」を選択します。 初期設定の内容は、後から個別で設定をすることができます。「次のページ」を

選択すると、次の設定へ移行します。

### 1 言語設定 (→45 ページ)

・言語を設定します。

| く戻る |             | 言語 |        | ()<br> |
|-----|-------------|----|--------|--------|
|     | 言語を選択してください |    |        |        |
|     | 言語          |    | 日本語    |        |
|     |             |    |        |        |
|     |             |    |        |        |
|     |             |    | 次のページへ |        |
|     |             |    |        |        |

# 2ネットワーク設定(⇒ 48 ページ)

・接続するルーターを設定します。

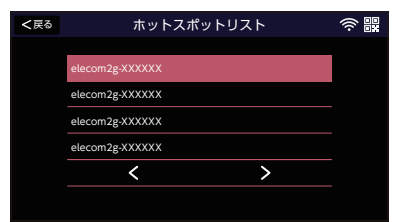

## 3 時刻設定(➡ 46 ページ)

- ・同期時間を 
   に設定するとタイム サーバーに同期して、タイムゾーンの時 間に自動で設定されます。
- タイムゾーンをタップすると、タイムゾーンに設定する地域を変更することができます。
- ・サーバーをタップすると、タイムサーバー を変更することができます。

| <戻る |            | 時間設定     |               |     | ((i) |
|-----|------------|----------|---------------|-----|------|
|     | 時刻同期       |          |               |     |      |
|     | サーバー       |          | time.windows. | com |      |
|     | タイムゾーン     |          | +08:00 北京、    | 香港  |      |
|     | 時間設定       |          |               | >   |      |
|     | 20XX-01-23 | 13:00:00 | 次のページへ        |     |      |

# 4 パスワード設定 (⇒ 76 ページ)

・自動ログインを設定します。

有効 無効 自動ログインを有効にすると、パスワードの入力をしないでモニターの操作ができます。

 自動ログインを設定しないときは、パス ワードを設定します。

「新しいパスワード」「新しいパスワード を再入力」を入力し、「OK」を選択します。 「すべてクリア」をタップすると、入力中 の内容が消去されます。

## 5 専用アプリ (⇒ 52 ページ)

QRコードを読み取って専用アプリをダウンロードをします。

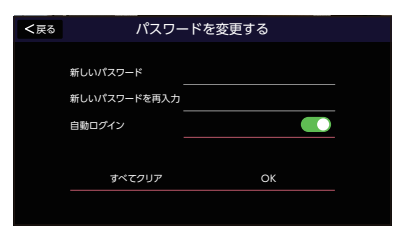

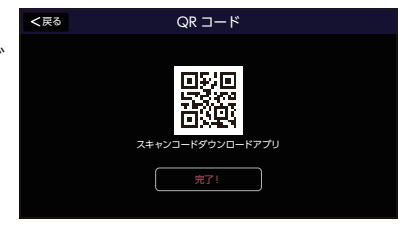

# 映像を確認する

設置する前に映像が映ることを確認してください。

重要 カメラを追加したときは、カメラと液晶モニターをペアリングしてください。 詳細は、「増設カメラをペアリング(登録)する」(⇒63 ページ)を参 照してください。

ドーム型カメラは液晶モニターとカメラ間で音声の通話はできません。

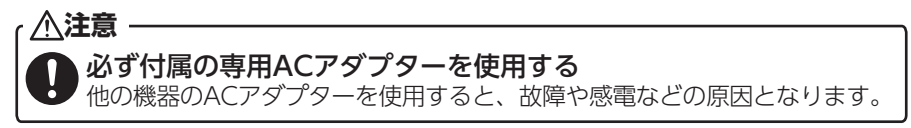

- 重要

   ACアダプターは防水(防滴)仕様ではありません。水に濡れない場所で 使用してください。
  - ・バレット型カメラの電源コネクターとメンテナンスボタンは防水(防 滴)仕様ではありません。コネクター部が屋外になる場合は、必ず市販 の自己融着テープなどを使用し、防水処理を施してください。
  - •ACアダプターは必ず奥まで確実に差し込んでください。

## カメラを準備する

┃ カメラのアンテナを垂直にする

- 重要 ・アンテナは無理に曲げないでください。破損することがあります。
  - 使用時は垂直で使用してください。

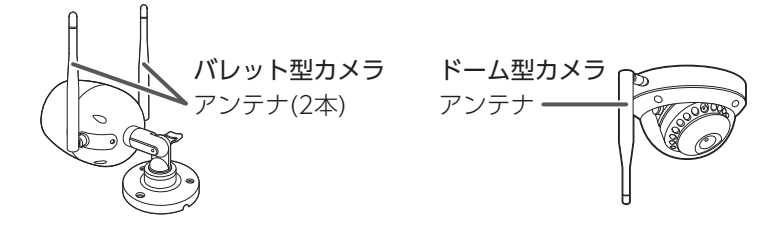

2 カメラの電源コネクターに付属のカメラ用ACアダプターのプラグを差し込む

## 3 ACコンセントにカメラ用ACアダプターを差し込む

バレット型カメラのみ電源ランプが緑色に点灯します。

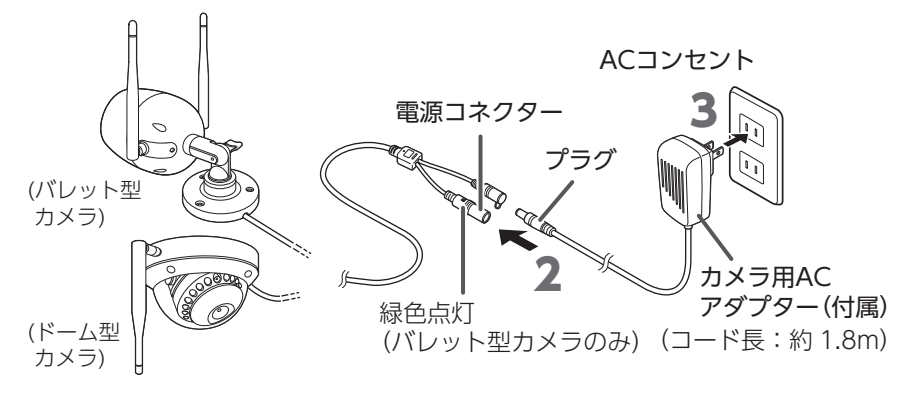

## 液晶モニターを準備する

1 液晶モニター側面のACアダプター接続端子に付属のモニター用ACアダ プターのプラグを差し込む

2 ACコンセントにモニター用ACアダプターを差し込む

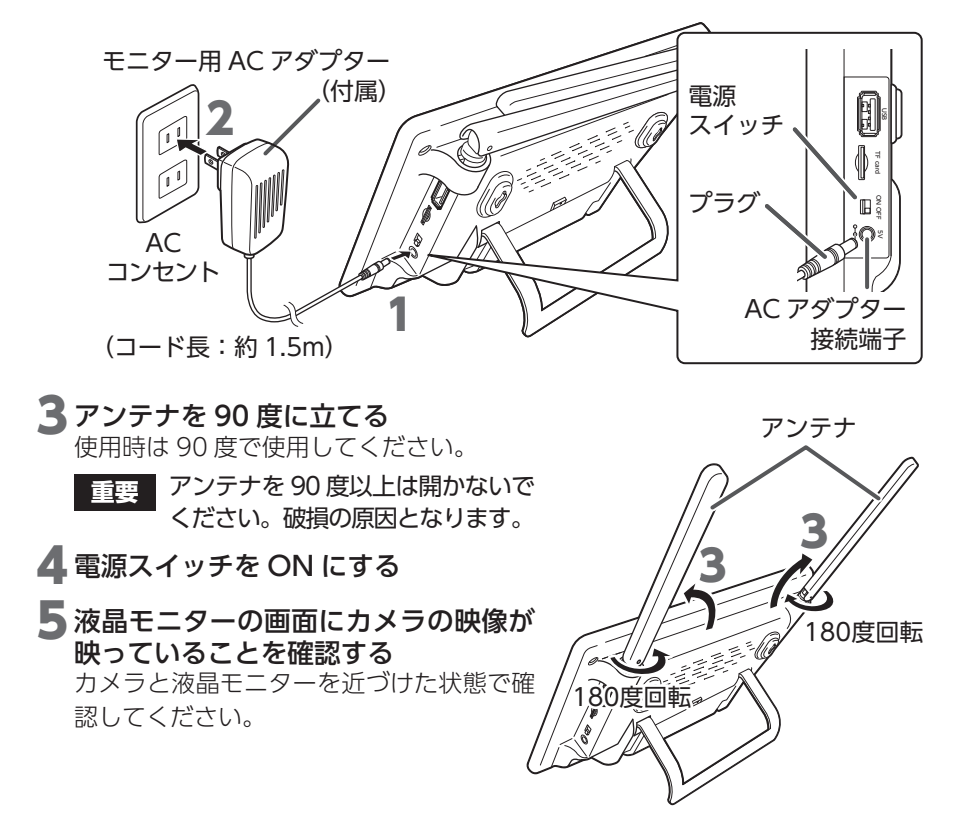

## カメラ設置の注意点

- ・他の機器からの温度変化や強い振動、電気ノイズの影響を受ける場所に設置する と、誤動作する原因となります。
- カメラを設置場所に固定する前に、仮設置の状態でもう一度映像が液晶モニターに表示されるか、液晶モニターの電波強度が3本以上( ●、●)になっていることを確認してください。その際、カメラの取付方向や撮影範囲も併せて確認してください。
- ・設置の際は、直射日光や街灯などの光が直接当たって高温になることを避けるため、またレンズへの雨水付着を防ぐため、軒下などに設置することをお勧めします。
- ・周辺に 2.4GHz 帯の電波を発生させる機器(ルーターやコードレスホンなど)が ある場合、誤動作を起こすことがありますので、離してください。

カメラを設置するときは、電波到達距離や人感センサー検知範囲に注意して取り 付けてください。詳細は、下記の「電波到達距離について」および「人感センサー 検知について」(→ 21 ページ)を確認してください。

## 電波到達距離について

屋外にカメラ、屋内に液晶モニターを設置する場合は、構造によって電波到達距離 が変わります。木造、鉄骨、鉄筋コンクリートの各構造での目安は、次のとおりです。

| 木造         | 鉄骨         | 鉄筋コンクリート構造 |
|------------|------------|------------|
| 約 20 ~ 40m | 約 10 ~ 20m | 約5~10m     |

液晶モニターの電波強度が 3 本以上( ♥ 、 ♥ )になっていることを確認して ください。

本製品のバレット型カメラには、リピーター機能があります。

この機能によって、電波強度が弱くなったカメラが、他のペアリング(登録)されて いるバレット型カメラに自動で接続することによって、電波強度が安定する場合が あります。

設置環境によって電波到達距離が極端に短くなる場合があります。また、電波が届かない場合や映像が途切れる場合は、アンテナの角度を調整するか、液晶モニターの位置を移動することで、改善する場合があります。

#### カメラの距離について

隣接するカメラ同士は、カメラ間の電波干渉 を防止するため、設置距離を5m以上離して ください。

カメラ間の距離 5m の途中に、ルーター などの無線 LAN 機器がある場合は、電 波が安定しない場合があります。無線 LAN 機器からも離してください。

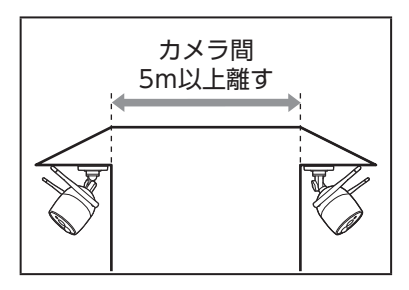

## カメラ設置の確認事項

#### 電波受信状況が安定しない状態

・電波強度アイコンが0~1本しかない

カメラの向きや液晶モニターの位置を変えること で、電波受信状況が改善する場合があります。

電波受信状況は、電波強度アイコンが3本以上 ( ●、●) あることを確認してください 設置する場所付近で無線LANなど、2.4GHz帯を 利用する機器(ルーター、コードレスホンなど)を 使用している場合も、電波受信状況が悪化すること があります。無線LANなどの機器から離して設置 する、またはご使用のルーターの設定などを変更し てください。

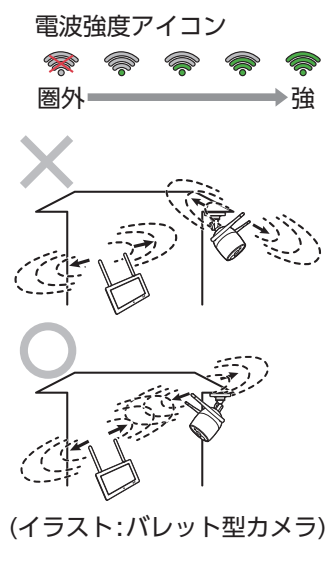

## 録画について

本製品は「モーション検知」で録画を開始する設定、または「人体検知」で録画を 開始する設定ができます。

●モーション検知(ドーム型カメラ、バレット型カメラで検知方法が異なります)

- ・ドーム型カメラ:カメラの撮影範囲内で、モーションセンサーが画像変化を検知すると録画を開始します(⇒71ページ)。
- ・バレット型カメラ:人感センサーの検知範囲内で、赤外線センサー周囲の 温度変化を検知すると録画を開始します(⇒ 21 ページ)。

ドーム型カメラおよびバレット型カメラで録画を開始するときは、「モーション」の設定を有効にする必要があります (⇒ 73ページ)。

●人体検知(ドーム型カメラ、バレット型カメラで検知方法は<u>共通です</u>) 人の形を検出して録画を開始します(→ 73 ページ)。

# 人感センサー検知について

設置場所によっては、誤動作などの原因となりますので、下記に気を付けて設置場所 を検討してください。設置前に設置したい場所に仮固定し、事前に確認してください。

検知しない 取付場所を変更してください

検知エリア内に障害物がある(植木、ガラスなど) ※点線部は検知しません。

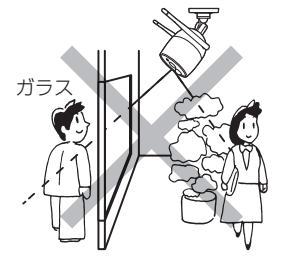

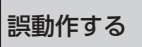

センサーが誤動作する恐れがあります。次のような場合は、 取付場所またはカメラの向きを変更してください。

不安定なポールや壁面に取付 検知エリアが窓に向いている (検知エリアが定まらない)

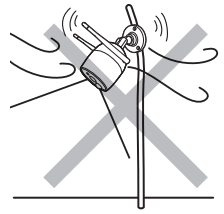

検知エリア内に洗濯物がある (風で洗濯物が揺れるため)

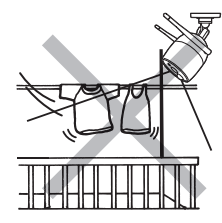

検知エリア内に動くものがある (カーテン、猫、犬、自動車など)

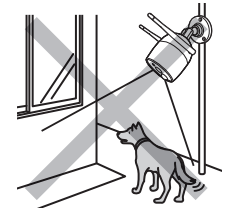

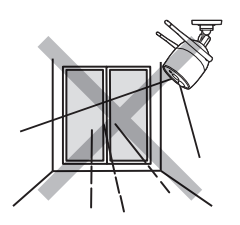

検知エリア内で急激な温度変 化がある (エアコンの室外機、 水、湯気、油、すきま風など)

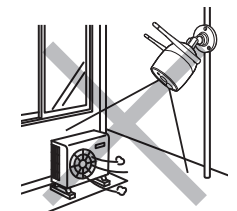

強い振動、電気ノイズの影響 を受けやすい

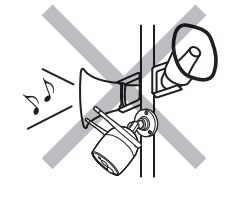

検知エリアが木に向いている (風で木が揺れるため)

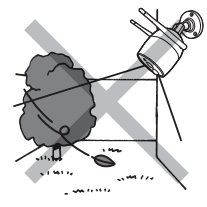

直射光、反射光が当たる (太陽の反射光、夜間の自動車 のヘッドライト、街路灯など)

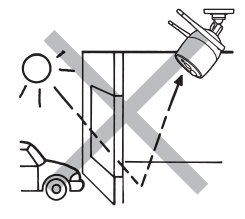

### ●人感センサーの反応範囲

人感センサーは PIR(パッシブインフラレッド)方式の赤外線センサー周囲の温度 変化を検知する機能です。

- •カメラの人感センサー(PIR センサー)の検知範囲(距離:最大約7m、検知角: 60°)で動体や熱の動きがあった場合、録画を開始します。
- ・センサーの真下は検知しにくいことがあります。
- センサーの特性上、上下左右方向の動きを検知しやすい特徴があり、センサーに 対して人が正面から近づく動きや検知範囲の温度変化が小さい場合は、検知しに くい場合があります。
- ・センサーは熱の変化に反応するため、熱くなる場所などへの設置は避けてください。
- ・周囲の温度と人体の温度差を検知するために、周囲の温度と体温の差が少ない場合や服装によって検知範囲は異なります。また、犬や猫などの動物、直射日光、エアコンやポットなどの熱源に対して、検知する場合があります。
- カメラの向きを真横から下の図(横から見た図)よりも低い位置などに設置した場合には、検知エリアが手前になります。センサーの反応範囲とカメラの映像を見ながら設置する角度の確認をお願いします。

#### ■上から見た図(2mの高さに設置した場合)

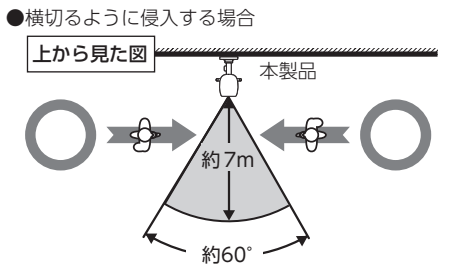

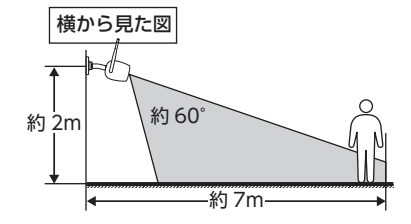

●正面から近づく(検知距離が極端に短くなります)

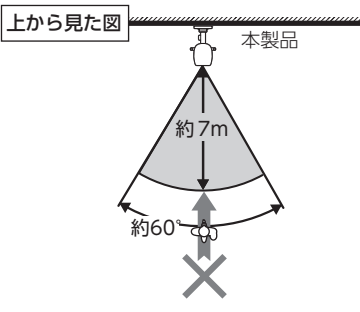

- 重要

   ・人感センサーの前に物を置いたり、検知範囲内に鏡などの反射物がある
   と正常に動作しない場合があります。
  - センサーは、向けている壁、地面とその間を通る人や車などの動体との 温度差を検知します。このため、検知エリア内に動くものがあったり、 急激な温度変化をひきおこす要因があると感度が極端に鈍くなったり、 誤動作する原因となります。

# カメラを設置する

カメラの寸法を確認して設置場所を決める

カメラを固定する前に、「設置する前に」(⇒19ページ)を必ず確認して ください。

取り付ける場所が決まったら、取付ブラケットの穴位置(3ヶ所)に合わせてペンなどでマーキングしておきます。

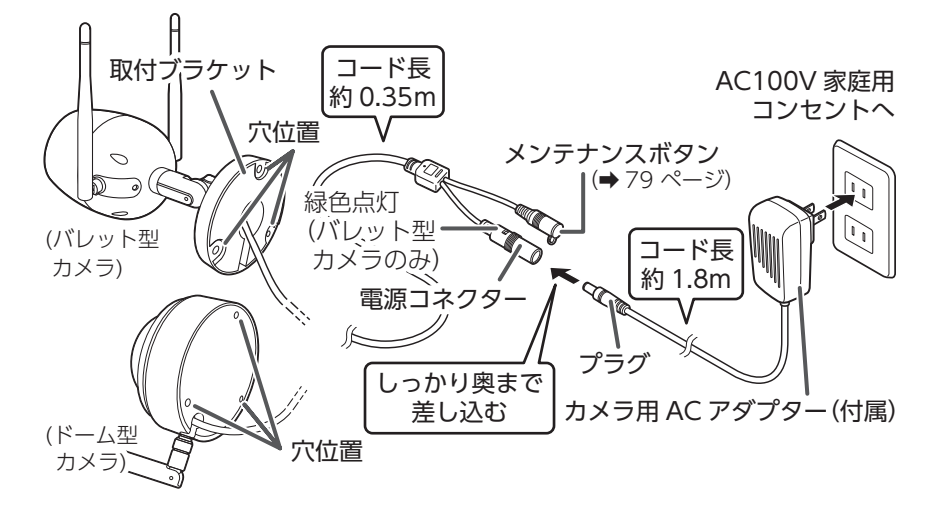

天井設置の場合(バレット型カメラ)

外形寸法からアンテナの高さを考慮し、 アンテナが天井に当たらないように設置 してください。

重要 石膏ボードに設置する場合は、 必ず内側の梁がある個所にネ ジがかかるように設置してく ださい。

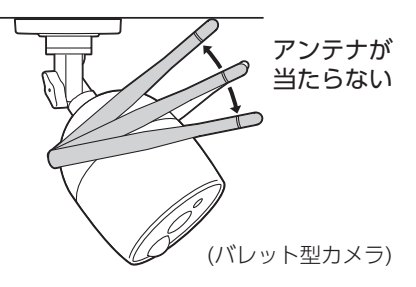

## バレット型カメラを設置する

必要に応じて調整リング、ネジ、ブラケット調整ネジを緩めて、カメラの角度と方 向を調整します。

バレット型カメラを増設するときは、カメラと液晶モニターをペアリングしてください。
 詳細は、「増設カメラをペアリング(登録)する」(➡63ページ)を参照してください。

## 1 カメラの各部を緩める

 調整リングを反時計回りに1~2回程 度回して緩める

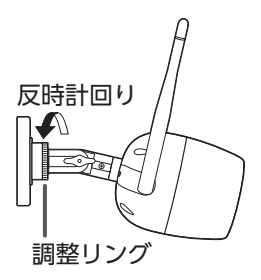

 ネジとブラケット調整ネジをいったん 反時計回りに回して緩める
 ネジはプラスドライバーで緩めて仮固 定してください。
 ブラケット調整ネジは手で緩めてくだ さい。

重要 ・ペンチなどの工具は使用しな いでください。破損する恐れ があります。

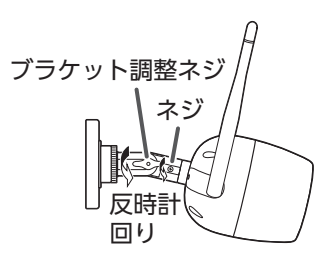

カメラの可動範囲は次のとおりです。
 可動範囲以上に曲げないでください。カメラが破損する恐れがあります。

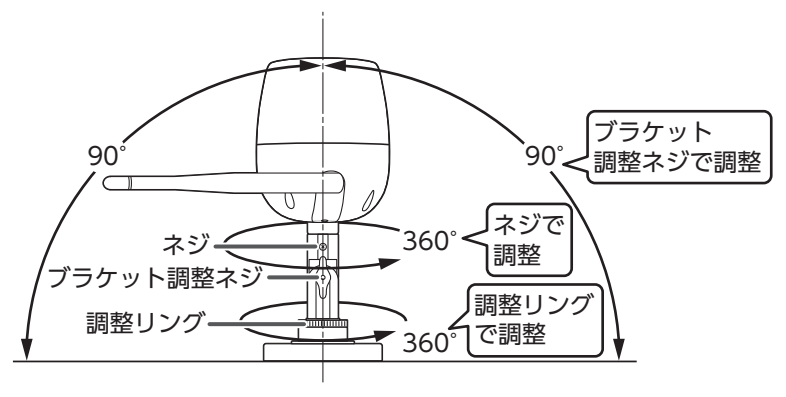

# 2 取付ブラケットを設置面に固定する 付属のカメラ取付用ネジ3本で取付ブラ

ケットを設置面にしっかりと固定します。

- 重要 カメラ取付用ネジは強く締めすぎ ないでください。
- コンクリート面に設置する場合、あらかじめ設置場所に ¢ 6.4mm 程度の穴を開け、付属のコンクリートアンカーを打ち込んでから、カメラ取付用ネジで固定してください。

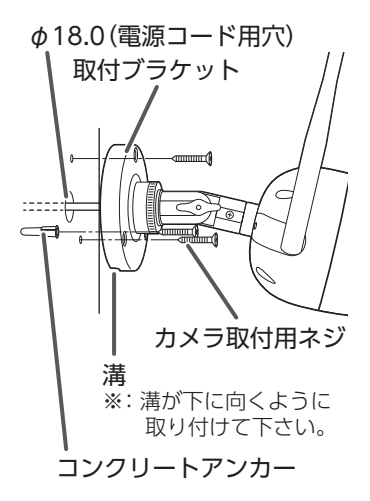

| <ul> <li>●設置面を通す場合</li> <li>ブラケット位置の中心にφ 18mm</li> </ul> | •設置面を通さない場合<br>ブラケット裏面にある溝(1 か所) |
|----------------------------------------------------------|----------------------------------|
| 程度の穴をあけて配線を通します。                                         | に配線を通します。                        |
| <ul> <li></li></ul>                                      | 溝<br>(電源コード<br>を通す)<br>電源コード     |

電源コードの処理について

3 カメラ用ACアダプターを差し込み、液晶モニターで映像を確認しなが ら最適なカメラの角度と方向を調整する

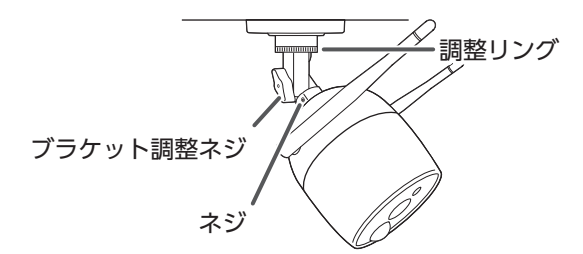

# 4 ネジとブラケット調整ネジを回して固定する

ネジはプラスドライバーでしっかりと締め付 けてください。

ブラケット調整ネジは手でしっかりと締め 付けてください。

- 重要 ・ペンチなどの工具は使用しないで ください。破損する恐れがありま す。
- 5 カメラが動かないようにして、調整リ ングのみを時計回りに回して固定する

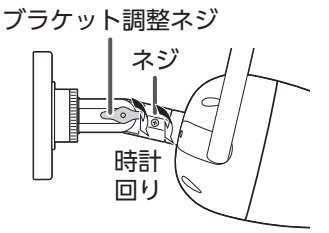

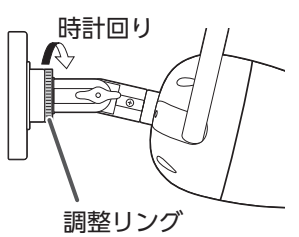

### **6** カメラ設置後の映像と電波強度を確認する

カメラを設置したあとは、映像が表示されることおよび液晶モニターの電波強度アイコンが3本以上( ◆、 ◆)になっていることを確認してください。 電波強度アイコンが表示されていない( ◆)、または3本以上になっていない ( ◆、 ◆)ときは、「設置する前に」(→19ページ)で設置状況を確認し てください。

# ●防水処理について

屋外に設置する場合は、電源コネクターおよびメンテナンスボタンを必ず自己融着 テープまたは防水ケースを使用して、防水処理を行ってください。

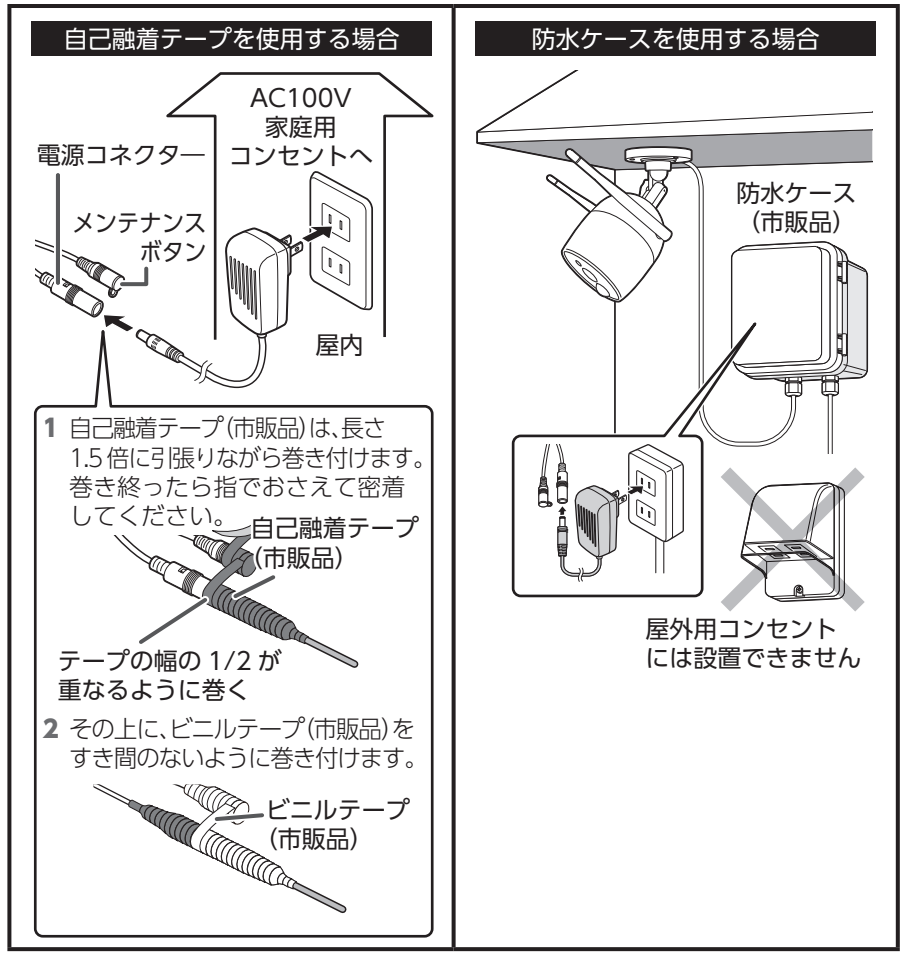

## ドーム型ワイヤレスカメラを設置する

ドーム型ワイヤレスカメラは液晶モニターとカメラ間で音声の通話はできません。

○ ・ドーム型カメラを使用するときは、カメラと液晶モニターをペアリングしてください。
 ・屋内に設置してください。
 詳細は、「増設カメラをペアリング(登録)する」(➡63ページ)を参照してください。

## 1 ドームハウジングをはずす

ドームハウジングからネジ(3本)を緩め ます。 ※ドームハウジングと本体は落下防止のた

め、バンジーコードで繋がっています。

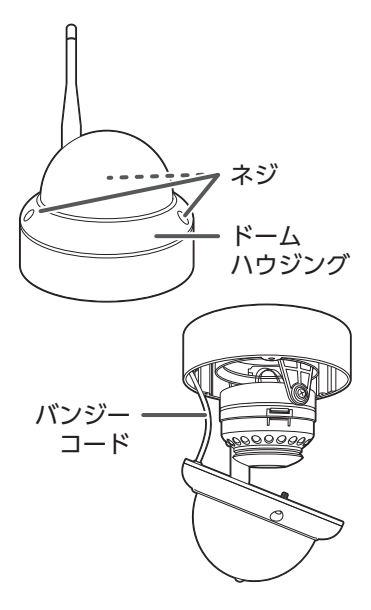

### 2 カメラ本体を設置面に固定する 付属のカメラ取付用ネジ3本で取付ブラ ケットを設置面にしっかりと固定します。

- 重要 カメラ取付用ネジは強く締めすぎ ないでください。
- コンクリート面に設置する場合、あらかじめ設置場所に ¢ 6.4mm 程度の穴を開け、付属のコンクリートアンカーを打ち込んでから、カメラ取付用ネジで固定してください。

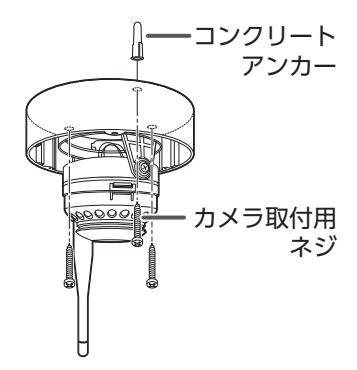

電源コードの処理について

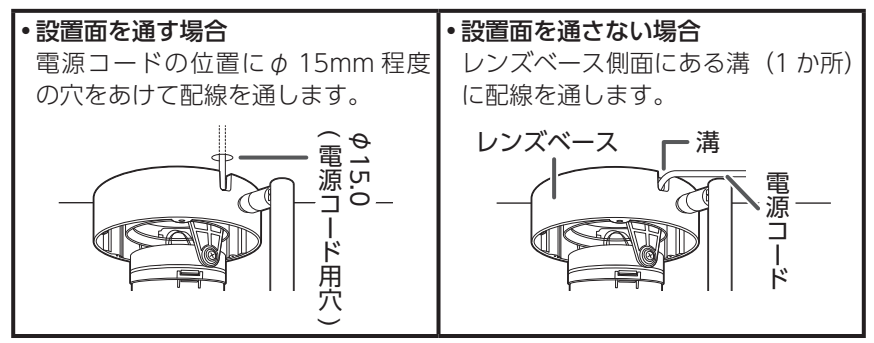

3カメラ用ACアダプターを差し込み、 液晶モニターで映像を確認しながら最 適なカメラの角度と方向を調整する

- ①水平方向に調整する場合は、レンズベー スを回転させます。
- ②垂直方向に調整する場合は、左右の固定 ネジを少し緩め、レンズユニットの角度 を調整します。
- ③映像の方向を調整する場合は、レンズユ ニットを回転させます。

調整後、緩めた固定ネジを締め付けてくだ さい。

- 重要 ・レンズベースまたはレンズユ ニットが回らなくなったら回転 を止めてください。無理に動か すとレンズや可動部が損傷する 可能性があります。
  - ・照度センサーがカバーに隠れな いようにしてください。
  - ・コードを引っ張ったり、挟み込 まないようにしてください。

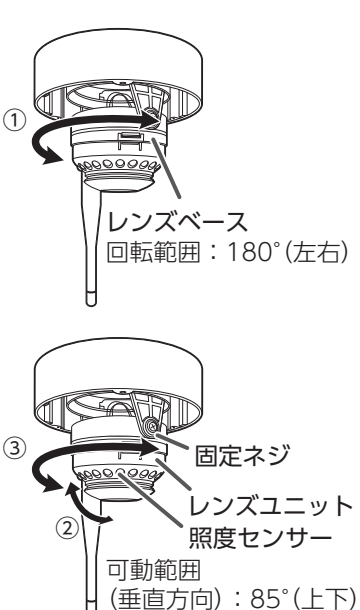

(回転方向): 180°(左右)

4 ドームハウジングを取り付ける

手順1の「ドームハウジングをはずす」の逆順に取り付けます。

### 5 カメラ設置後の映像と電波強度を確認する

カメラを設置したあとは、映像が表示されることおよび液晶モニターの電波強度アイコンが3本以上( ◆、 ◆)になっていることを確認してください。 電波強度アイコンが表示されていない( ◆)、または3本以上になっていない ( ◆、 ◆)ときは、「設置する前に」(→19ページ)で設置状況を確認し てください。

# microSD カードに録画する

- ・市販の microSD カードを使用して映像を録画できます。別途ご用意ください。
- ・microSD カードは、エレコム製の MLC タイプ(書き換えに強い高耐久型)を使用 することをお勧めします。(エレコム製の microSD カードは動作確認済です。詳し くは弊社 HP の D サポ!を確認してください。)
- ・microSD カードは初期化してから使用してください。(→ 59 ページ)
- microSDカードの抜き差しをするときは、液晶モニターの電源スイッチ 重要 をOFFにしてください。電源が入ったまま、抜き差しするとmicroSD カードと本製品が破損するおそれがあります。

• microSD カードは消耗品ですので、定期的に新品への交換をお勧めしま す。長期間ご使用になると、不良セクタの多発などにより正常に記録で きなくなる場合や microSD カードに不具合が起こり使用できない場合 があります。

重要な記録データは、パソコンに保存や DVD など別媒体での保管をお 勧めします。

◎ ・バレット型カメラ側に microSD カードを挿入しないでください。

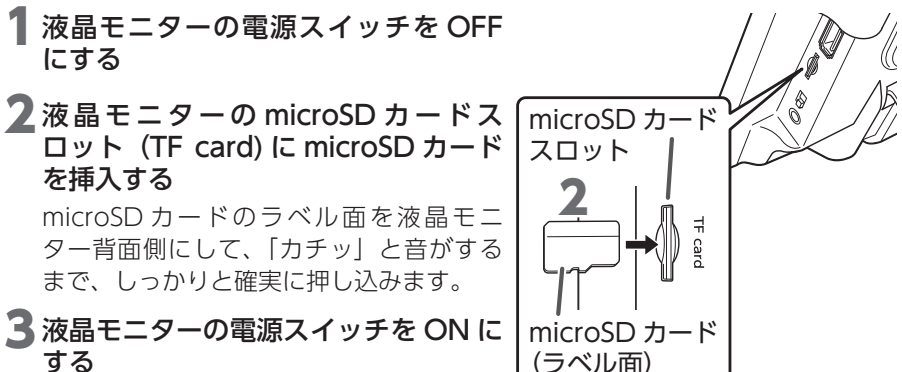

する

ACアダプターを差し込み、電源スイッチ をONにします。

microSD カードを認識しない場合は、液晶モニターの電源スイッチを OFF に し、液晶モニターの電源が切れてから microSD カードを抜き、再度挿入して ください。

## 4 録画する

・録画したデータを再生するときは、「録画した映像を再生する」 (→ 38 ペー ジ)をご確認ください。

## 録画時間の目安

録画時間の目安は、使用環境によって異なります。

### カメラ1台の場合

| 而好      | microSD カード容量 |       |       |        |        |
|---------|---------------|-------|-------|--------|--------|
| 回貝      | 8GB           | 16GB  | 32GB  | 64GB   | 128GB  |
| Full HD | 13 時間         | 26 時間 | 53 時間 | 106 時間 | 213 時間 |

## カメラ4台の場合(カメラ1台当たり)

| 而好      | microSD カード容量 |      |       |       |       |
|---------|---------------|------|-------|-------|-------|
| 回貝      | 8GB           | 16GB | 32GB  | 64GB  | 128GB |
| Full HD | 3 時間          | 6 時間 | 13 時間 | 26 時間 | 53 時間 |

# USBメモリを使用する

本製品の USB 端子に市販の USB メモリを接続することができます。液晶モニター に保存している録画データをバックアップするときに使用してください。 USB 端子については、「各部の名称」(➡ 13 ページ)をご確認ください。

#### ・USB メモリ

ハイスピード USB (USB2.0) に対応しています。

**・**USBメモリは、エレコム製を使用することをお勧めします。

 (エレコム製のUSBメモリは動作確認済です。詳しくは弊社 HP の Dサポ!を確認してください。)

③ 録画データをバックアップする方法については「録画ファイルをバックアップ する」(⇒ 43 ページ)をご確認ください。

# 液晶モニターを壁に掛ける

市販の木ネジを使って液晶モニターを壁に取り付けることができます。 市販の木ネジ(3.5 × 40)を壁面に取り付けると壁面に穴が開きますので、事前 に液晶モニターに映像が表示されることを確認してください。

1 取り付ける壁面にネジ穴の印を付ける

## 2取り付ける壁面に木ネジを取り付ける

2本の木ネジ (3.5×40) を 109.5 mm間隔にして、木ネジの頭が 4~5 mm 突き出すように取り付けてください。

## 3 液晶モニターを取り付ける

液晶モニターの壁掛け用取付穴を手順2で取り付けた木ネジに引っ掛けます。

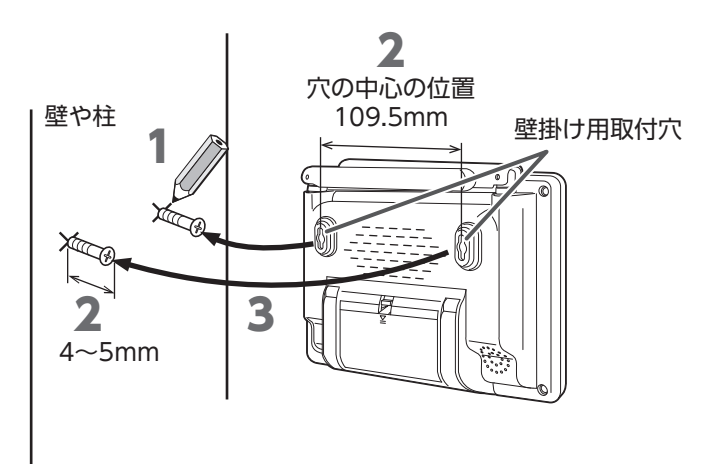

# 画面のアイコン

下記のアイコン表示は、ライブビュー画面を全画面で表示している状態です。 ⑧設定バーおよび⑨通話アイコンは、画面をタップすると表示します。

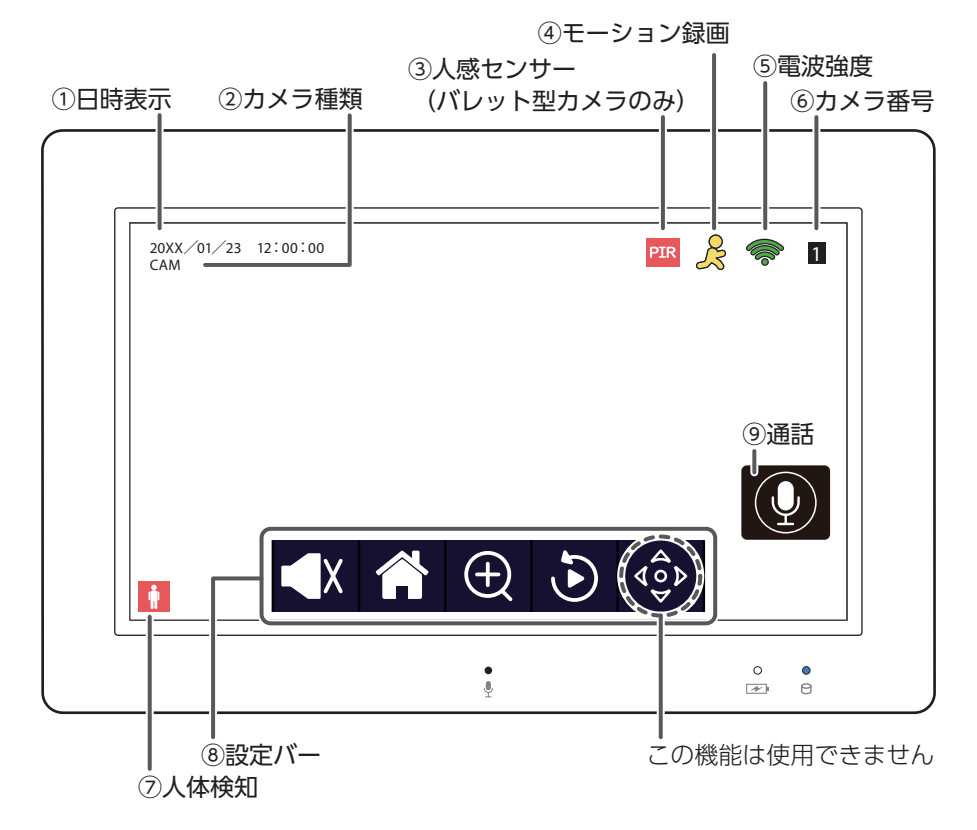

#### ①日時表示

現在の日付と時刻を示します。

②カメラ種類

ライブ映像のカメラの種類を表示します。

③人感センサー (バレット型カメラのみ)

人感センサーが検知したときに表示します。

④モーション録画

モーション録画中のとき表示します。

⑤電波強度

液晶モニターが受信している電波の強さを示します。 電波強度が3本以下の場合は、映像が途切れる場合があります。詳細は、「カメ ラ設置の確認事項」(→20ページ)を参照してください。

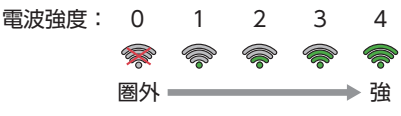

#### ⑥カメラ番号

カメラの番号を表示します。

⑦人体検知

人体を検知したときに表示します。

⑧設定バー

#### 〈音量表示〉

アイコンをタップすると、音量が変わります。 メニュー画面からでも音量を変更することが できます (➡ 54 ページ)

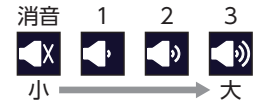

#### 〈メインメニュー〉

メインメニューを表示します。

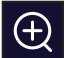

### |〈拡大〉

アイコンをタップし、拡大表示したい個所をタップすると、表示を拡大 (2倍)することができます。元のサイズに戻すときは再度タップします。 終了するときは、画面左上の ⊖ をタップします。

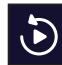

#### |〈再生〉 (➡ 38 ページ)

録画データを再生します。

⑨通話(バレット型カメラのみ)

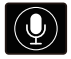

押し続けている間、液晶モニターのマイクからカメラに送話できます。 送話中は、アイコン下側が赤色に点灯します。

# メニュー画面の表示

# 起動画面

液晶モニターとカメラが接続できていま せん。 カメラと液晶モニターのペアリング(登録) ができていません。

# メニューの操作方法

## 画面を2回タップする

分割画面表示で2回タップした画面が1画面表示になります。再度2回タップ すると分割画面表示になります。

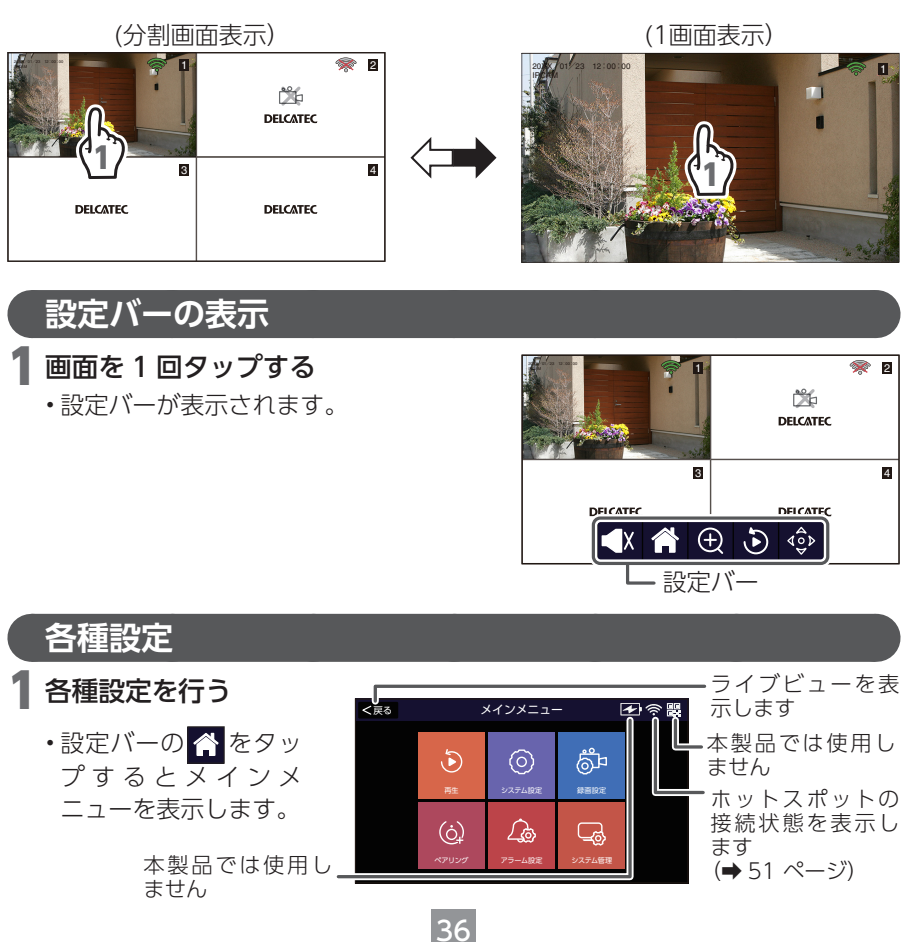
| J — _ | 臣仁  |  |
|-------|-----|--|
| メニュ・  | -一見 |  |

|                    | メニュー                                           | サブメニュー         | 参照       |
|--------------------|------------------------------------------------|----------------|----------|
| う<br><sub>再生</sub> | ・録画データの再生な                                     | を行うことができます。    | ➡ 38 ページ |
|                    |                                                | 言語             | ➡ 45 ページ |
|                    |                                                | 時間設定           | ➡ 46 ページ |
|                    | ・日時設定などの基                                      | ワイヤレスネットワーク設定  | ➡ 48 ページ |
| $\odot$            | 本設定の変更を行                                       | カメラマイクのオン/オフ設定 | ➡ 53 ページ |
| システム設定             | うことができます。                                      | ボリュームの設定       | ➡ 54 ページ |
|                    |                                                | パワーセーブ         | ➡ 55 ページ |
|                    |                                                | スクリーンセーバー      | ➡ 56 ページ |
|                    | <ul> <li>録画スケジュール</li> </ul>                   | 録画スケジュール       | ➡ 57 ページ |
| ط<br>گ             | などの設定の変更                                       | ストレージデバイス      |          |
| 録画設定               | を行うことができ                                       | ストレージ管理        | ➡ 59 ページ |
|                    | ます。                                            | 上書き            | ➡60 ページ  |
|                    | ・カメラをモニター                                      | 無線 LAN チャンネル   | ➡61 ページ  |
| (ġ)                | にペアリング (登                                      | リピーター          | ➡62 ページ  |
| ペアリング              | 録)します。                                         | ペアリング          | ➡63 ページ  |
|                    |                                                | アラーム音量設定       | ➡65 ページ  |
|                    |                                                | 動体画面拡大         | ➡66 ページ  |
| <b>^</b>           | ・カメラごとにアラ                                      | E メール          | ➡67 ページ  |
|                    | ームの設定を行う                                       | 1 チャンネル        | ➡71 ページ  |
| アラーム設定             | ことができます。                                       | 2 チャンネル        | ➡71 ページ  |
|                    |                                                | 3 チャンネル        | ➡71 ページ  |
|                    |                                                | 4 チャンネル        | ➡71 ページ  |
|                    |                                                | システム情報         | ➡74 ページ  |
|                    | <ul> <li>システムのバージ</li> <li>システムのバージ</li> </ul> | 工場出荷設定         | ➡75ページ   |
| _ G                | ョンを唯認したり、<br>工場出荷状態に戻                          | パスワードを変更する     | ➡ 76 ページ |
| <br>システム管理         | したりできます。                                       | アップグレード        | ➡ 77 ページ |
|                    |                                                | カメラアップグレード     | ➡78 ページ  |

 
 ・設定または操作中にポップアップ画面が表示されたときは、ポップアップ画面の 表示を消してください。ポップアップ画面表示中は、画面の操作ができません。

・設定完了するときに、「はい」または「いいえ」が表示されたときは、「はい」を 選択すると設定が変更されます。

# 録画した映像を再生する

再生

പ്പ

G?

録画したカメラの映像を再生します。

1 メインメニューから (再生)を選択 する

◎ エラーメッセージが表示されたときは、 再生する日付または時間を変更してく ださい。

# 2 録画データが自動で再生される

録画ファイルを再生するとき

する」 (⇒ 39 ページ)

(⇒ 40 ページ)

・「カレンダーから日付を選んで再生

🖪 録画データを再生するカメラ番号を 選択する

#### 録画ファイルを削除するとき

く戻る

- 「録画ファイル再生中に削除する」 (⇒ 42 ページ)
- 「録画時間から時間を選んで再生する」
   「録画時間から削除する」 (⇒ 42 ページ)

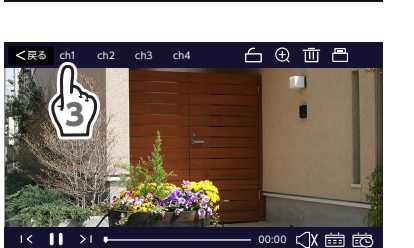

 $\bigcirc$ 

<u>\_</u>

### ■ カレンダーから日付を選んで再生する

(手順1~3は(→38ページ)を確認してください。)

### 4 曲 をタップする

 表示されていないときは、画面をタップ します。

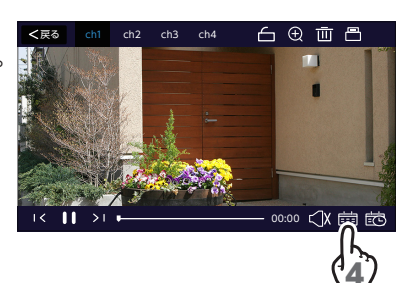

# 5 再生する日付を選択する

- 録画ファイルが保存されている日付の み緑色で表示されます。白色で表示されている日付は、録画ファイルがあり ません。
- ➡ (前の月を表示)/ ➡ (次の月を 表示)でカレンダーの切換ができます。

| 前の月 | を表  | 示 <b>ヿ</b> |         | Γ次  | の月初 | を表示 |
|-----|-----|------------|---------|-----|-----|-----|
| <戻る |     |            |         |     |     |     |
|     |     | Ŷ          | 20XX-01 | ×   |     |     |
| 日曜日 | 月曜日 | 火曜日        | 水曜日     | 木曜日 | 金曜日 | 土曜日 |
| 1   | 2   | 3          | 4       | 5   | 6   | 7   |
| 8   | 9   | 10         | 11      | 12  | 13  | 14  |
|     | 16  | 17         | 18      | 19  | 20  | 21  |
| 22  | 23  | 24         | 25      | 26  | 27  | 28  |
| 29  | 30  | 31         | 1       | 2   | 3   | 4   |
|     |     |            |         |     |     |     |

### ■ 録画時間から時間を選んで再生する

(手順1~3は(→38ページ)を確認してください。)

#### 4 乾をタップする

 表示されていないときは、画面をタップ します。

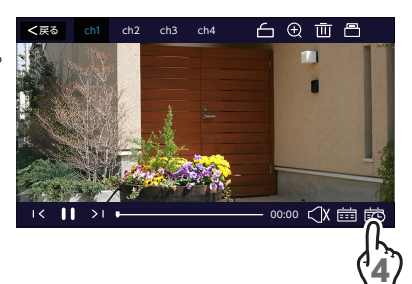

## 5 再生する時間を選択する

- ・ ご で選択した日付の録画時間を表示します。
- ▼ をタップすると録画時間詳細と録画 時間帯を切り換えることができます。

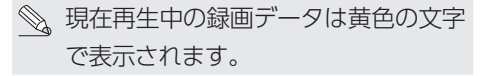

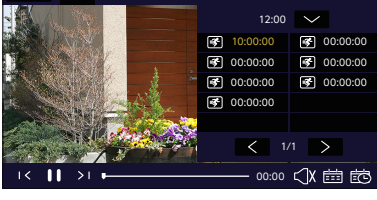

ch4

白电面凸

ch2

< 雇る

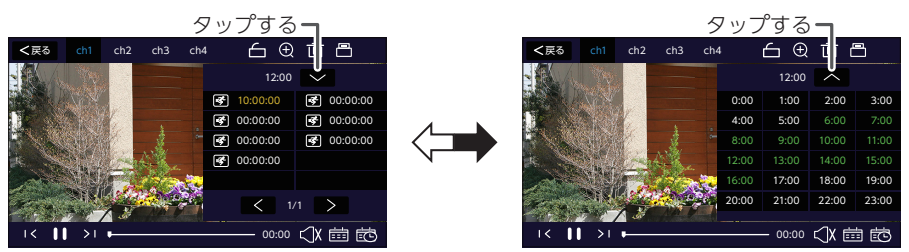

(録画時間詳細表示)

(録画時間帯表示)

録画ファイルが保存されている時間帯のみ緑色で表示されます。白色で表示されている時間は、録画ファイルがありません。

### ■ 録画ファイルの操作

(手順1~3は(→38ページ)を確認してください。)

4 (録画ファイル再生中に)

### 画面をタップする

 表示されていないときは、画面をタップ します。

| ▶ 再生            | 録画ファイルを再生します。           |
|-----------------|-------------------------|
| ┃┃ 一時停止         | 再生しているファイルを<br>一時停止します。 |
| >Ⅰ次のデータ         | タップするたびに次の録             |
| <b>Iく</b> 前のデータ | データに移動します。              |
| ۲X              | ミュートになります。              |
| $\triangleleft$ | 音声を出力します。               |

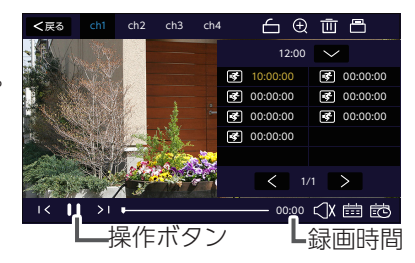

### 5 再生終了後、再生画面で停止します

操作ボタンをタップしてください。

# 録画ファイルを削除する

再生

保存されている録画ファイルを個別に削除できます。複数の録画ファイルをまとめ て削除することはできません。すべてのファイルを一度に削除する場合は、micro SD カードを初期化してください。(→ 59 ページ)

複数の録画ファイルをまとめて削除する場合は、パソコンなどで削除してください。

#### 重要削除した録画ファイルは復元できません。注意してください。

### ■ 録画ファイル再生中に削除する

(手順1~3は (⇒38ページ)を確認してください。)

### 4 画 をタップする

- 表示されていないときは、画面をタップ します。
- 確認画面が表示されます。
- 表示している録画ファイルのみ削除 されます。

#### ■ 録画時間から削除する

### 4 跎 をタップする

 表示されていないときは、画面をタップ します。

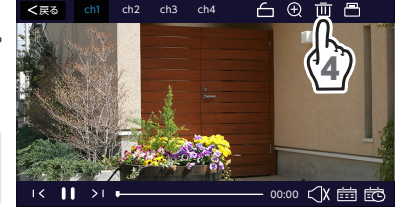

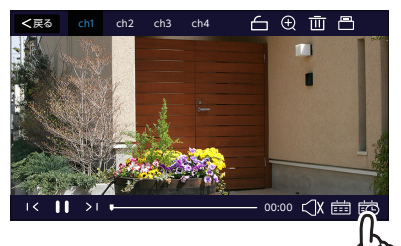

### 5 削除するファイルを選択する

### 6 画 をタップする

・確認画面が表示されます。

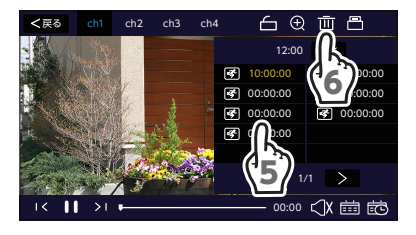

録画ファイルをバックアップする 再生

保存されている録画ファイルを USB メモリーにバックアップすることができます (使用できる USB メモリーは、(→ 32 ページ)を確認してください)。

#### ■ 録画ファイル再生中

(手順1~3は(→38ページ)を確認してください。)

### 4 🖰 をタップする

「録画データの保存が完了しました」と表示されたら、再生中のデータはバックアップ完了です。

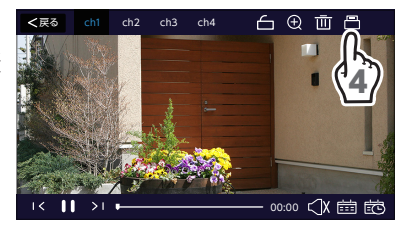

#### ●USB メモリにバックアップした録画データを再生するとき

USB メモリーにバックアップした録画データを再生するときは、本製品の液晶 モニターでフォーマット (➡ 59 ページ) された microSD カードに保存する 必要があります。

・他の製品で録画された録画データは本製品で再生することはできません。
 ・録画データは、パソコンなどで再生することはできません。

#### ・microSD カードに保存する方法

- ①ご使用になるパソコンのエクスプローラより、microSDカードのフォルダ構成を確認します。もし、右記のフォルダ構成になっていないときは、しばらく本製品で録画を開始してから再度確認してください。
- ②バックアップした USB メモリ内の録 画データをパソコンに保存します。
- ③パソコンの任意のフォルダ内に保存 した録画データを microSD カード に保存します。

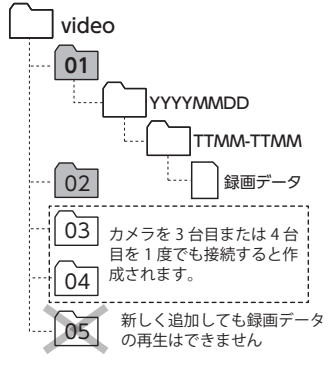

<sup>(</sup>イラスト:カメラ番号1に1つの録画 データがあるとき)

- ・「01」~「04」(CH1~CH4(カ データがあると メラ番号)を表します)の範囲内で保存してください。
- ・エクスプローラで「05」などの新しいフォルダを作成して、保存しても 本製品では録画データの再生はできません。
- ・録画データの保存方法については、次ページの < 例:録画データを microSD カードに保存する > を参考に保存してください。

④映像を再生します (⇒ 38 ページ)。

### <例:バックアップした録画データを microSD カードに保存する>

・microSD カードの「01」(CH1:カメラ番号)に2022年1月23日の14時から15時のフォルダを作成して、録画データを保存します。
 このとき、録画データに記録されている再生日時とは関係なく、任意の日時および時間フォルダに保存することができますが、バックアップした録画データの日時および時間のフォルダから変更しないことをお勧めします。

◎ ・フォルダ名は半角英数字で入力をしてください。

#### 入力例

- ・CH1(カメラ番号):「01」
- ·2022年1月23日: [20220123]
- ・14時から15時: [1400-1500]

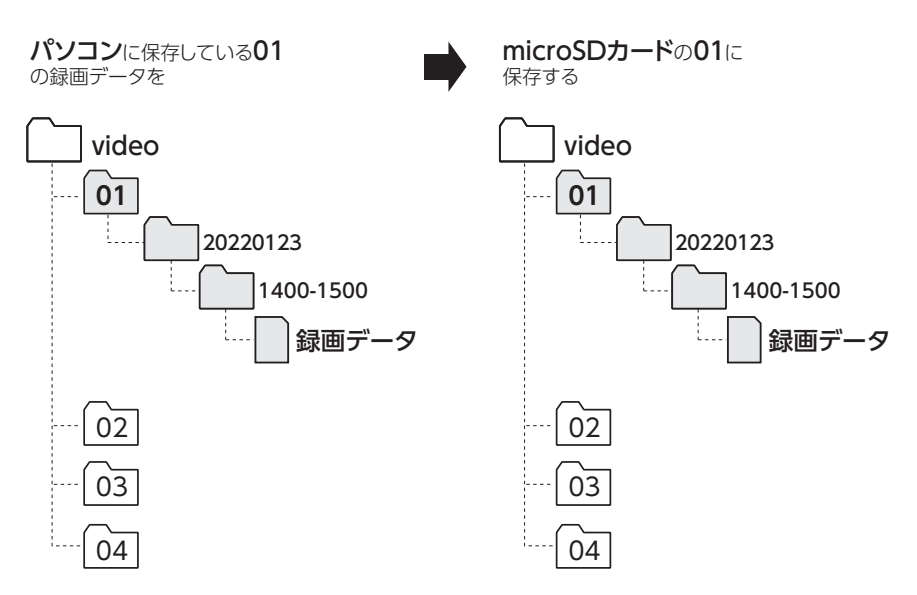

・一つのフォルダ内のファイル数は、本機で録画されていたファイル数以下 となるようにしてください。

# 言語を設定する

(システム設定)

モニターに表示する言語を設定します。

| 1 | メインメニューから      |
|---|----------------|
|   | ◎(システム設定)を選択する |

 く戻る
 メインメニュー
 会 照

 「日本
 「〇〇」
 「日本
 「日本
 「日本
 「日本
 「日本
 「日本
 「日本
 「日本
 「日本
 「日本
 「日本
 「日本
 「日本
 「日本
 「日本
 「日本
 「日本
 「日本
 「日本
 「日本
 「日本
 「日本
 「日本
 「日本
 「日本
 「日本
 「日本
 「日本
 「日本
 「日本
 「日本
 「日本
 「日本
 「日本
 「日本
 「日本
 「日本
 「日本
 「日本
 「日本
 「日本
 「日本
 「日本
 「日本
 「日本
 「日本
 「日本
 「日本
 「日本
 「日本
 「日本
 「日本
 「日本
 「日本
 「日本
 「日本
 「日本
 「日本
 「日本
 「日本
 「日本
 「日本
 「日本
 「日本
 「日本
 「日本
 「日本
 「日本
 「日本
 「日本
 「日本
 「日本
 「日本
 「日本
 「日本
 「日本
 「日本
 「日本
 「日本
 「日本
 「日本
 「日本
 「日本
 「日本
 「日本
 「日本
 「日本
 「日本
 「日本
 「日本
 「日

# **2**言語を選択する

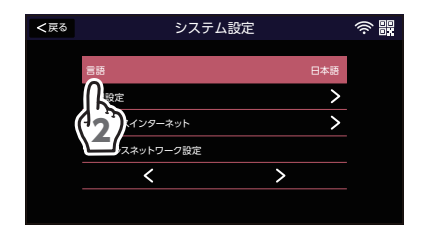

# 3表示する言語を設定する

- ・確認画面が表示されます。
- <>で次のページまたは前のページへ 移動します。

| <戻る |     | システム設定 |   |           | (;<br>; |
|-----|-----|--------|---|-----------|---------|
|     | 한국어 |        |   |           |         |
|     | 日本語 |        |   | $\otimes$ |         |
|     |     |        |   |           |         |
|     | (3) |        |   |           |         |
|     |     |        | > |           |         |
|     |     |        |   |           |         |

# 時間を設定する

液晶モニターの表示や録画ファイルに記録するための日時を設定します。

1 メインメニューから ◎ (システム設定)を選択する

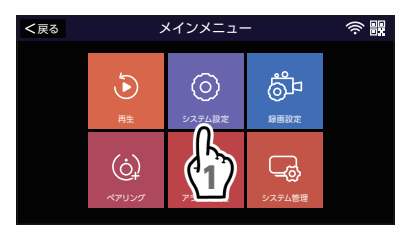

# 2時間設定を選択する

| <戻る | システム設定               |   |     | ()<br> |
|-----|----------------------|---|-----|--------|
|     | 言語                   |   | 日本語 |        |
|     | 時間設定                 |   | >   |        |
|     | ワーネット                |   | >   |        |
|     | (1)シーク設定             |   |     |        |
|     | <ul> <li></li> </ul> | > |     |        |
|     |                      |   |     |        |
|     |                      |   |     |        |

### ■ タイムサーバーで時間を設定する

### 3時刻同期を設定する

- ・時刻同期を (こ設定するとタイム サーバーに同期して、タイムゾーンの時間に自動で設定されます。
- タイムゾーンをタップすると、タイムゾーンに設定する地域を変更することができます。
- ・サーバーをタップすると、タイムサーバー を変更することができます。
- ・「成功」と表示されたらタイムサーバーの 変更が正常に完了しています。
- (→ 48 ページ)

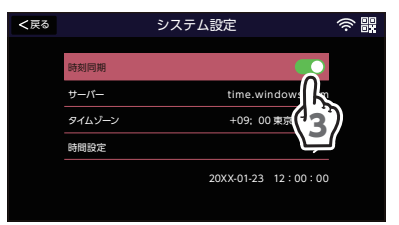

#### ■ 手動で時間を設定する

### 3時間を設定する

- ・時刻同期を● に設定すると手動で時間を設定することができます。
- •「時間設定」の > をタップします。

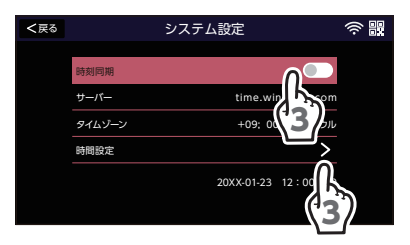

### 4日付と時刻を選択する

- •変更する年 / 月 / 日 / 時 / 分をタップします。
- •年/月/日/時/分を入力します。
- ・入力後「OK」をタップします。

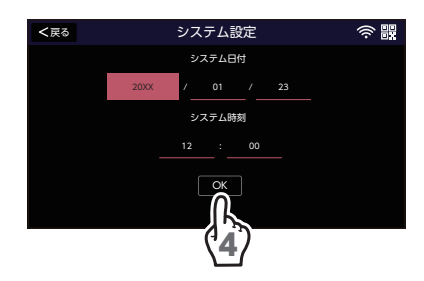

#### ■ 数字の入力

- ・設定したい数字を入力します。
- ・終了するには「Enter」をタップします。

| 20XX |    |       |
|------|----|-------|
| 0    | 1  | 2     |
| 3    | 4  | 5     |
| 6    | 7  | 8     |
| 9    | <- | Enter |

重要 本製品の時計機能は、月に約30秒程度の誤差があります。 常に正確な時間で録画を行うためにタイムサーバーでの日時設定を推奨し ます。もしタイムサーバーを使用しない場合は、定期的に正しい日時に設 定してください。

# ネットワークを設定する

(システム設定)

接続するルーターを選択したり、IP アドレスなどインターネットに関する設定を行います。

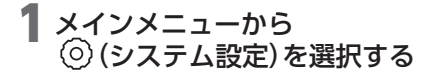

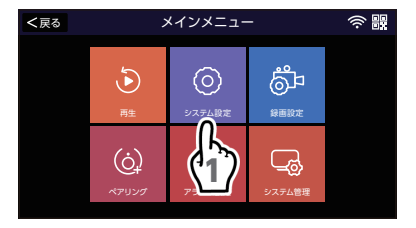

2 ワイヤレスインターネットを選択する

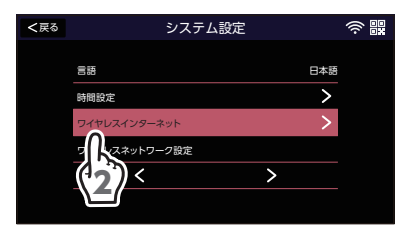

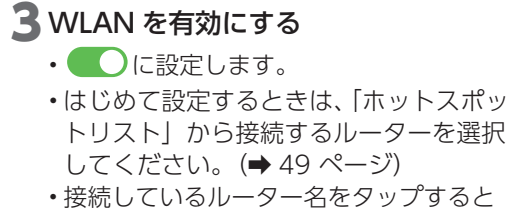

再接続することができます。

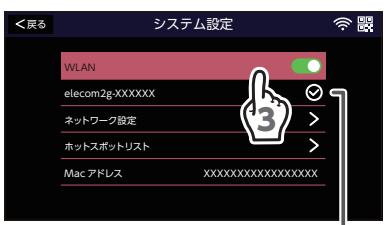

⊗:ルーターとの接続ができていません⊘:ルーターとの接続ができています

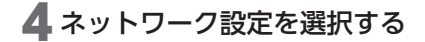

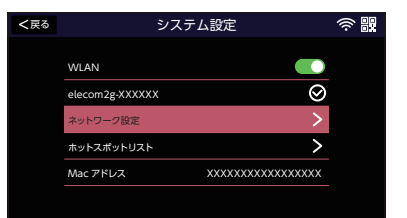

- DHCP を設定する
- DHCP を Class

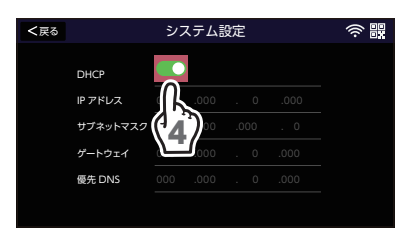

#### ■ IP 設定を手動で設定する

- DHCP を
   に設定します。
- ・IP アドレスなどの各項目を入力します。
- 通常は「DHCP」の設定でご使用ください。DHCP サーバー機能のあるルーターなどに接続し、自動で IP アドレスを取得できます。

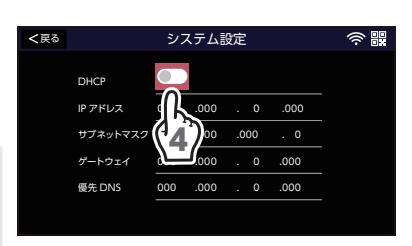

システム設定

### 5 ホットスポットリストを選択する

 ・接続するルーターを選択し、パスワード を入力します。

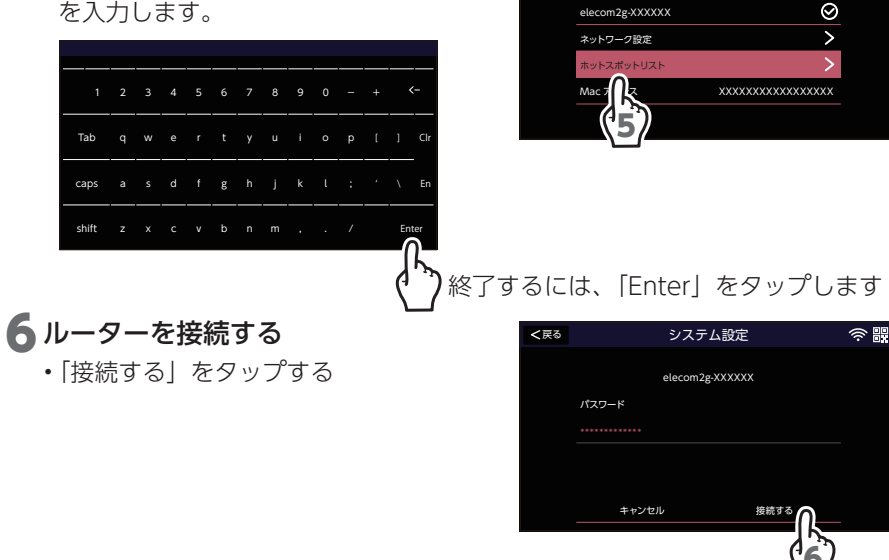

< 戻る

WLAN

### ■ WiFi チャンネルを確認する

WiFi チャンネルを変更することによって、電波干渉による通信速度の低下などが 改善する場合があります。

### 1 メインメニューから ◎ (システム設定)を選択する

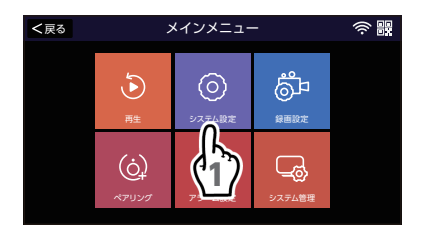

# **2** ワイヤレスネットワーク設定を選択する

| <戻る | システム設定        |     | ((i- |
|-----|---------------|-----|------|
|     |               |     |      |
|     | 58<br>        | 日本語 |      |
|     | 時間設定          | >   |      |
|     | ワイヤレスインターネット  | >   |      |
|     | ワイヤレスネットワーク設定 |     |      |
|     | < >           |     |      |
|     | (12)          |     |      |
|     |               |     |      |

# **3** 無線 LAN チャンネルを確認する

・出荷時設定は以下の通りです。
 無線 LAN チャンネル:その他
 (無線 LAN チャンネルは、「1~
 13」、「その他」の設定ができます。)

| <戻る | シ            | ステム設定           | @ # |
|-----|--------------|-----------------|-----|
|     |              |                 |     |
|     | ESS ID       | elecom2g-XXXXXX |     |
|     | 地域           | МКК             |     |
|     | 無線 LAN チャンネル | その他             |     |
|     |              |                 |     |
|     |              |                 |     |

# スマートフォンでカメラの映像を見る

液晶モニターを無線 LAN に接続し、スマートフォンやタブレットからカメラの映 像を見ることができます。

- 重要
- 本製品は、インターネットに接続せずに使用できますが、スマートフォンやタブレットで映像を見たり、ソフトウェアをアップデートするときは、インターネット環境が必要です。
  - 通信事業者とのご契約内容によっては通信料金が高額になる場合があります。ご利用の際はご契約の通信事業者へ確認してください。
  - スマートフォンやタブレットは同時に4台まで接続できますが、ネット ワーク環境によっては接続できなくなったり、カメラ映像の画質が低下 したりする場合があります。

### インターネット回線に接続する

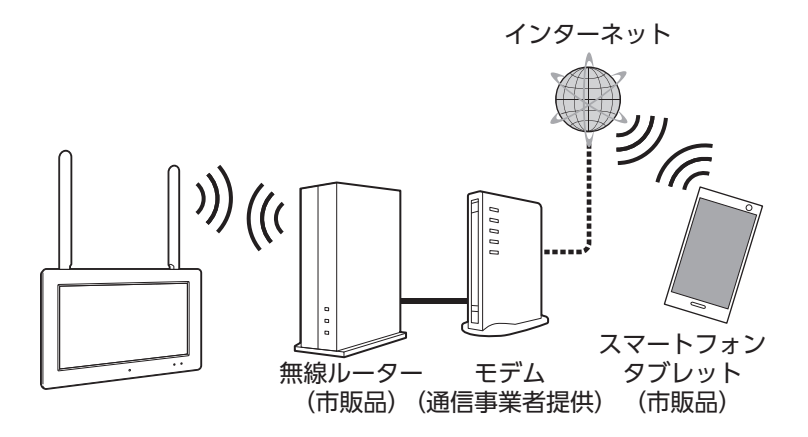

インターネット環境およびネットワーク環境によって、接続機器や接続方法は異なります。

メニュー画面に表示される下記のホットスポット接続アイコンの状態を確認してく ださい。ホットスポットアイコンが ♥ になっていないと、スマートフォンやタブ レットからカメラの映像を見ることはできません。

ホットスポット接続アイコン オフライン
ホットスポット検索中
ホットスポット接続済(オンライン) 専用アプリは、Store から検索してインストールする方法と、QR コードを液晶モニターに表示させて読み取る方法の 2 つの方法があります。

## 専用アプリをインストールする

### ●Store を検索する

- ・Google Play から EseeCloud(IP Pro, VR cam)を検索し、インストールします。
- ・App Store から EseeCloud(IP Pro, VR cam) を検索し、インストール します。

# ●システム情報の QR コードを読み取る

システム情報の画面に表示されている QR コードを読み取って、専用アプリをインス トールします。(➡ 74 ページ)

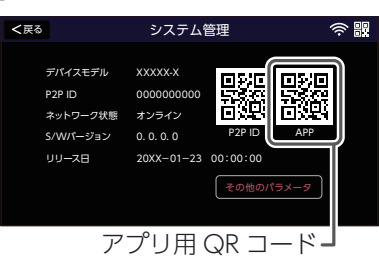

# カメラ音声を設定する

(システム設定)を選択する

1 メインメニューから

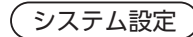

カメラと液晶モニターにはそれぞれマイクとスピーカーが搭載されています。 カメラの音声を設定することで、液晶モニターのマイクからカメラに送話できます。 (ドーム型カメラにはマイクとスピーカーは搭載されていません)

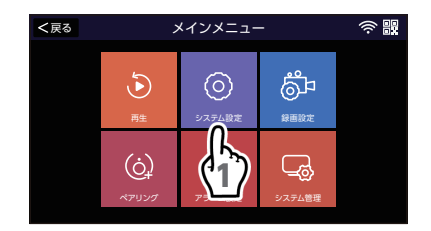

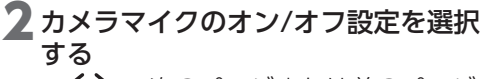

 く> で次のページまたは前のページへ 移動します。

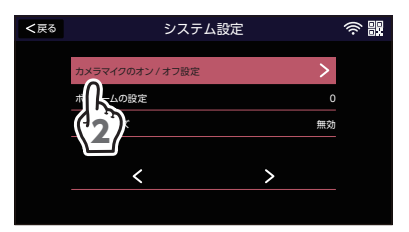

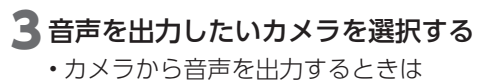

●に設定します。

| <戻る |        | システム設定 |   | ((: - = = = = = = = = = = = = = = = = = = |
|-----|--------|--------|---|-------------------------------------------|
|     |        |        |   | _                                         |
|     | カメラ -1 |        |   |                                           |
|     | カメラ -2 |        |   |                                           |
|     | カメラ -3 |        |   |                                           |
|     | カメラ -4 |        |   |                                           |
|     | <      |        | > |                                           |
|     |        |        |   |                                           |

# 音量を調整する

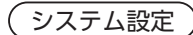

液晶モニターのスピーカーから出力する音量を調整します。カメラのスピーカーの 音量は、調整できません。

# メインメニューから (システム設定)を選択する

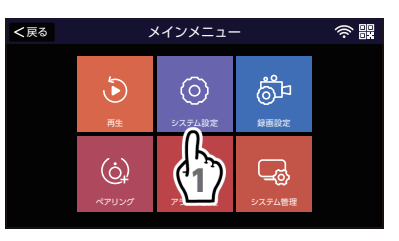

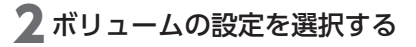

 く> で次のページまたは前のページへ 移動します。

# く戻る システム設定 奈 副 カメラマイクのオン/オブ設定 > ボリュームの設定 0 パーレーブ 魚効 ・パー 5分

# 3音量を調整する

 ・0(最小)から3(最大)までの範囲で 調整できます。

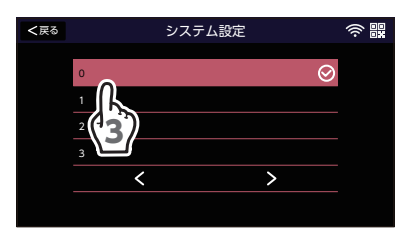

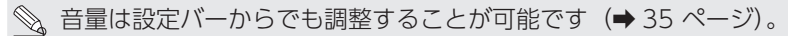

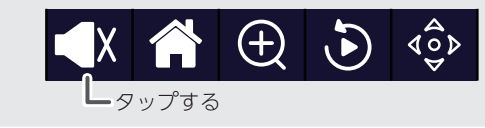

# パワーセーブを設定する

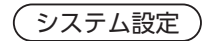

モニターの無操作状態が一定時間経過したとき、液晶モニターをパワーセーブ(液 晶モニターの画面をOFF)にします。パワーセーブが動作したときは、液晶モニター の画面をタップすると、ONになります。

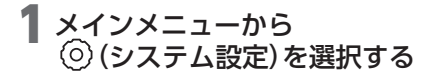

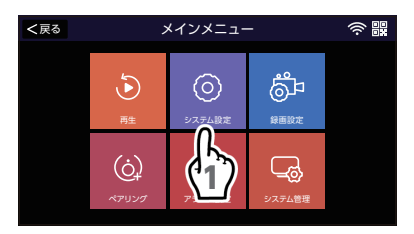

### 2パワーセーブを選択する

 く> で次のページまたは前のページへ 移動します。

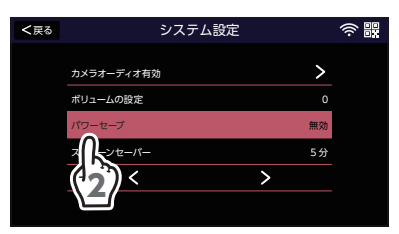

### 3パワーセーブ時間を設定する

 液晶モニターは、以下の設定した時間で パワーセーブが動作します。

無効:パワーセーブ設定にしない
30秒
1分
5分
10分

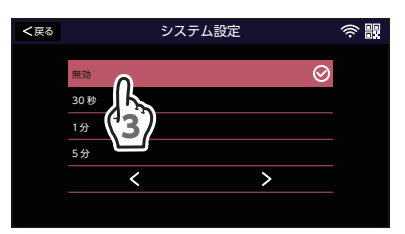

く> で次のページまたは前のページへ移動します。

🔍 パワーセーブが動作中でも、録画は継続されます。

スクリーンセーバーを設定する
(システム設定

モニターの無操作状態が一定時間経過したとき、液晶モニターにスクリーンセー バーが表示されます。スクリーンセーバーが動作したときは、画面をタップすると、 ON になります。

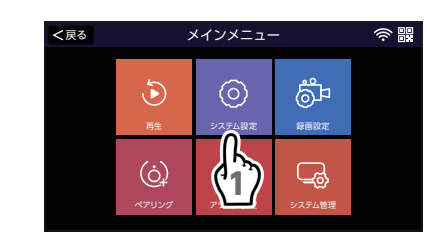

**2**スクリーンセーバーを選択する

◎ (システム設定)を選択する

1 メインメニューから

 ・ <> で次のページまたは前のページへ 移動します。

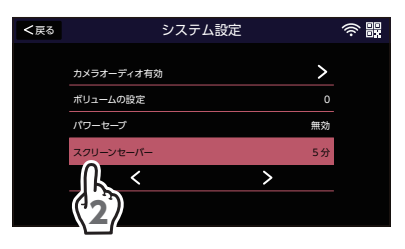

### 3 スクリーンセーバーの時間を設定する

- 液晶モニターは、以下の設定した時間で スクリーンセーバーが動作します。
  - 無効:スクリーンセーバーを設定しない1分5分
  - 10分

- く> で次のページまたは前のページへ移動します。

🔊 スクリーンセーバーが動作中でも、録画は継続されます。

# 録画する

指定した曜日と時間で検知録画を行います。スケジュール設定と合わせて、「モーション」を「有効」にしておく必要があります(→ 71 ページ)。

初期設定の状態で使用する場合、すべてのカメラ(チャンネル)、全ての曜日、す べての時間でモーション録画をする設定になっています。

< 戻る

ストレージ

日書き

<

### 】メインメニューから 応(録画設定)を 選択する

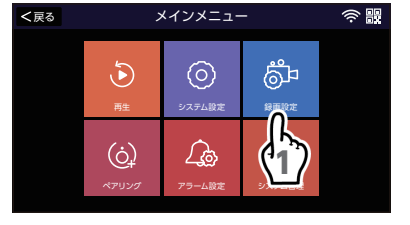

録画設定

>

### 2 録画スケジュールを選択する

# 3 スケジュールを選択する

録画モードは、スケジュール1~スケジュール4に個別で4通りの設定ができます。

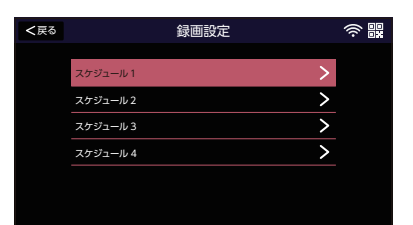

### 4 スケジュールを設定する

•「有効にする」を 🚺 に設定します。

| チャンネル | 「チャンネル」で録画す<br>るカメラを選択します。<br>(➡ 58 ページ)  |
|-------|-------------------------------------------|
| 曜日    | 録画する曜日を日曜日か<br>ら土曜日まで選択しま<br>す。(➡ 58 ページ) |
| 時間    | 録画する時間帯を設定し<br>ます。(➡ 58 ページ)              |

57

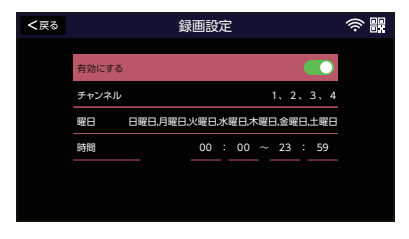

<sup>(</sup>録画設定

本製品のカメラの解像度は 300 万画素ですが、モニターの表示解像度は 60 万画素 (1024 × 600) です。

録画するカメラと曜日は個別で選択できます。

- チャンネル (カメラ)を選択する
  - 録画しない、または録画するカメラの番 号をタップします。

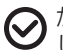

▶ が表示されている番号は録画を します。

#### <戻る 録画設定 $\odot$ $\odot$ $\otimes$ $\otimes$ < >

### ■ 曜日を選択する

- 録画しない、または録画する曜日をタッ プします。
- ・<> で次のページまたは前のページへ 移動します。

▶ が表示されている曜日は録画を します。

#### ■ 時間帯を設定する

 
 ・録画を開始する時間と録画を終了する時
 間を入力します。

 $00:00 \sim 01:00$ 開始時間 終了時間

・終了するには「Enter」をタップします。

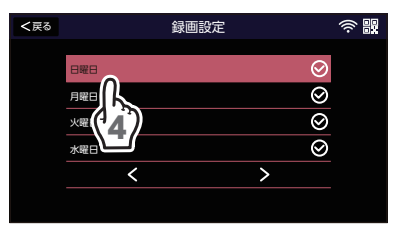

| 20XX |    |       |  |  |  |
|------|----|-------|--|--|--|
| 0    | 1  | 2     |  |  |  |
| 3    | 4  | 5     |  |  |  |
| 6    | 7  | 8     |  |  |  |
| 9    | <- | Enter |  |  |  |

# ストレージ情報・フォーマット

使用している microSD カードの使用容量を確認したり、フォーマットをしたりで きます。

- ■使用容量の確認
- 1 メインメニューから <sup>◎</sup><sup>□</sup> (録画設定)を 選択する

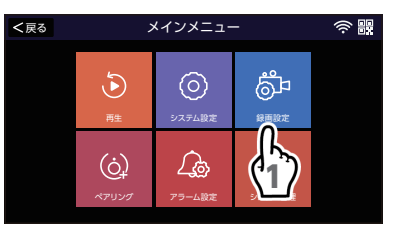

録画設定

# く戻さ 録画設定 宗 観 記録スケジュール > ストレージダ打くパス microSDカード ストレージを担 > インシックを見 >

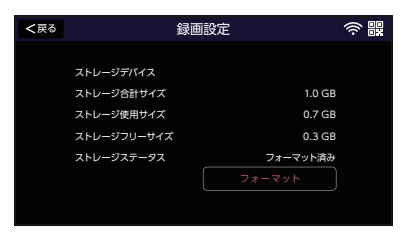

# 3 使用容量を確認する

2ストレージ管理を選択する

### ■ フォーマット

### 4 フォーマットをする

フォーマット」ボタンをタップします。
 ②確認画面が表示されます。

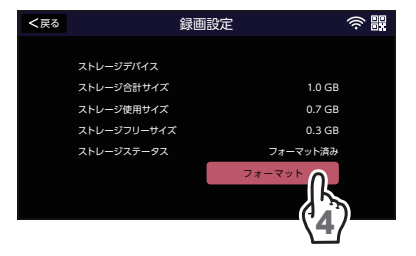

重要 フォーマットを実行すると、microSD カードが初期化されます。 保存しているデータはすべて消去されますのでご注意ください。

# 上書き録画を設定する

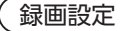

録画に使用している microSD カードの空き容量がなくなったときに、録画ファイルを上書き録画できるように設定します。

重要録画ファイルを指定して、保護することはできません。

1 メインメニューから <sup>◎</sup><sup>□</sup> (録画設定)を 選択する

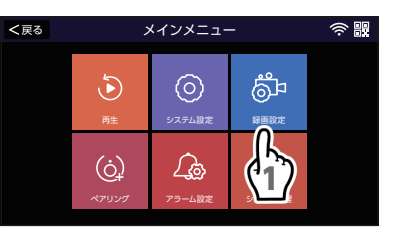

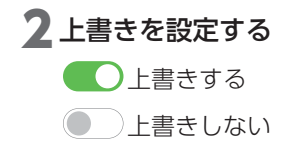

| <戻る |           | 録画設定 |             | ÷ |
|-----|-----------|------|-------------|---|
|     |           |      |             |   |
|     | 記録スケジュール  |      | <u> </u>    |   |
|     | ストレージデバイス |      | microSD カード |   |
|     | ストレージ管理   |      | >           |   |
|     | 上書き       |      |             |   |
|     | <         |      | > N         |   |
|     |           |      |             | ) |
|     |           |      |             |   |

# 無線LANチャンネルを設定する (ペアリング)

無線LAN チャンネルを変更することによって、電波干渉による通信速度の低下な どが改善する場合があります。

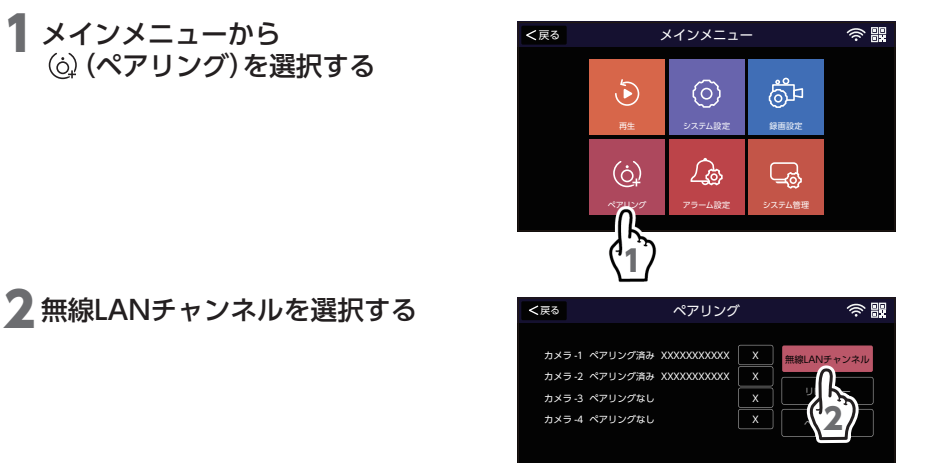

# 3 無線LANチャンネルを確認する

・出荷時設定は以下の通りです。
 無線 LAN チャンネル:その他
 (無線 LAN チャンネルは、「1~
 13」、「その他」の設定ができます。)

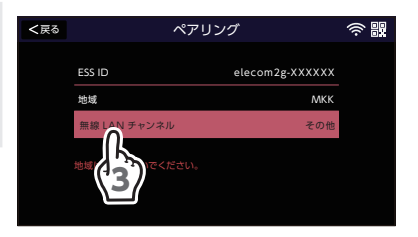

# リピーターをペアリング(登録)モードにする (ペアリング)

カメラの接続状況を確認できます。

メインメニューから
 ()(ペアリング)を選択する

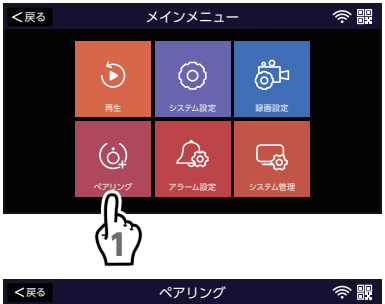

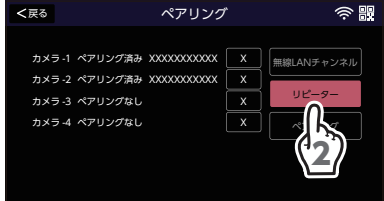

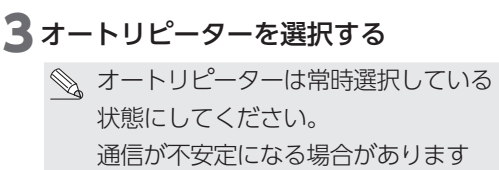

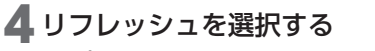

■ 画面表示

リピーターの接続状況を更新できます。

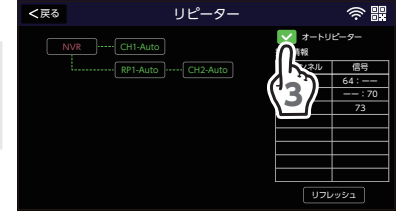

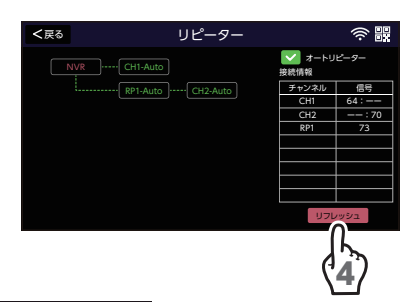

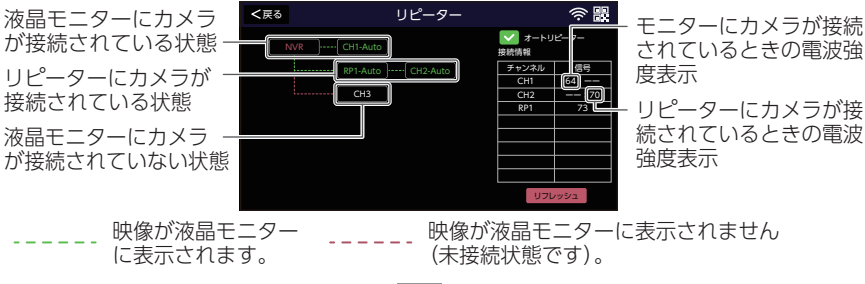

62

# 2 リピーターを選択する

# 増設カメラをペアリング(登録)する (ペアリング)

カメラを増設するときは、増設するカメラと液晶モニターをペアリング(登録)します。

- ・ 増設用カメラは追加で最大 2 台までペアリング(登録)できます。
- ・増設用カメラは、ペアリング(登録)する前に電源を入れてください(「映像を 確認する」 (→ 16 ページ)。
- 重要 カメラを増設するときは、必ずペアリング(登録)を実施してください。 また、ペアリング(登録)するときは、カメラと液晶モニターを近づけた 状態で実施してください。
- 増設する場合は、専用の増設用カメラ「リピーター機能付ワイヤレスフル HD バレットカメラ (CWM1SBF1)」または「ワイヤレスフル HD ドームカメラ (CWM1SDF1)」をお買い求めください。

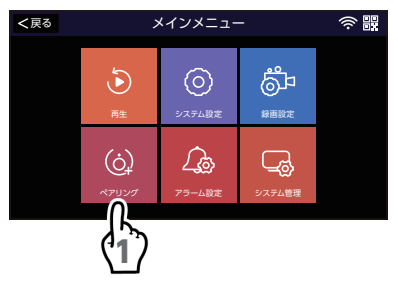

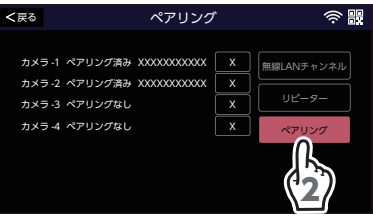

3 増設用カメラの追加を確認する

1 メインメニューから

2ペアリングを選択する

(点) (ペアリング)を選択する

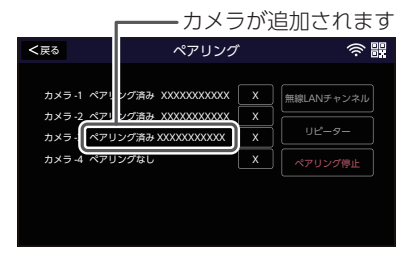

### 4ペアリング停止を選択する

タップすると、ペアリング(登録)を終了 します。 確認画面が表示されます。

#### カメラの登録を削除する-

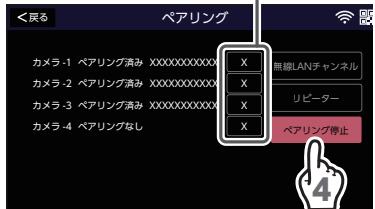

### 5 カメラ映像を確認する

登録したカメラの映像が表示されているこ とを確認します。

### ■ 登録しているカメラを削除する

### ▲ ×ボタンを押す

登録したカメラを削除します。

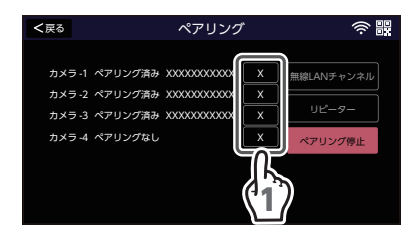

アラーム設定

モーションセンサーが検知したときに液晶モニターのスピーカーから出力するア ラーム音の音量を調整します。

- 重要 カメラと液晶モニターを近くに設置していたり、音量が大きいと、ハウリ ング現象が起こりやすくなります。カメラと液晶モニターを離したり、音 量を下げて、ハウリング現象が起こらないようにしてください。
- 1 メインメニューから (アラーム設定)を選択する

アラームの音量を設定する

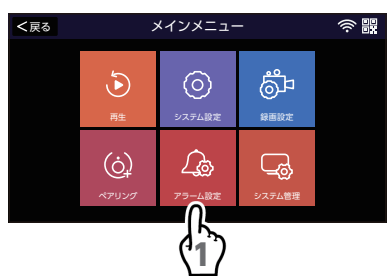

2 アラーム音量設定を選択する

### 3 アラーム音量を設定する

最小値:0 最大値:3

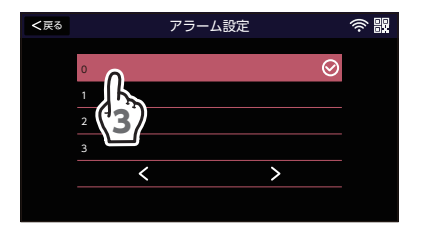

# アラーム発生時に1画面にする (アラーム設定

分割画面表示中に、モーション検知をすると1画面表示をするように設定します。

1 メインメニューから ふ (アラーム設定)を選択する

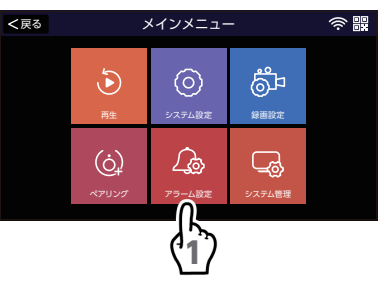

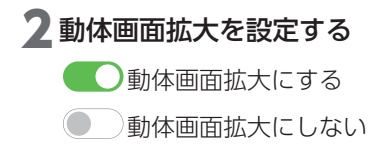

| <戻る |          | アラーム設定 |     | ((: |
|-----|----------|--------|-----|-----|
|     | アラーム音量設定 |        |     |     |
|     | 動体画面拡大   |        | (   | ~   |
|     | E メール    |        |     |     |
|     | 1チャンネル   |        | (*  | 2)  |
|     | <        |        | > \ |     |
|     |          |        |     |     |

# Eメールを設定する

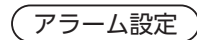

Eメールを設定すると、モーション検知などをしたときに、スマートフォンやタブ レットに通知が届くようになります。

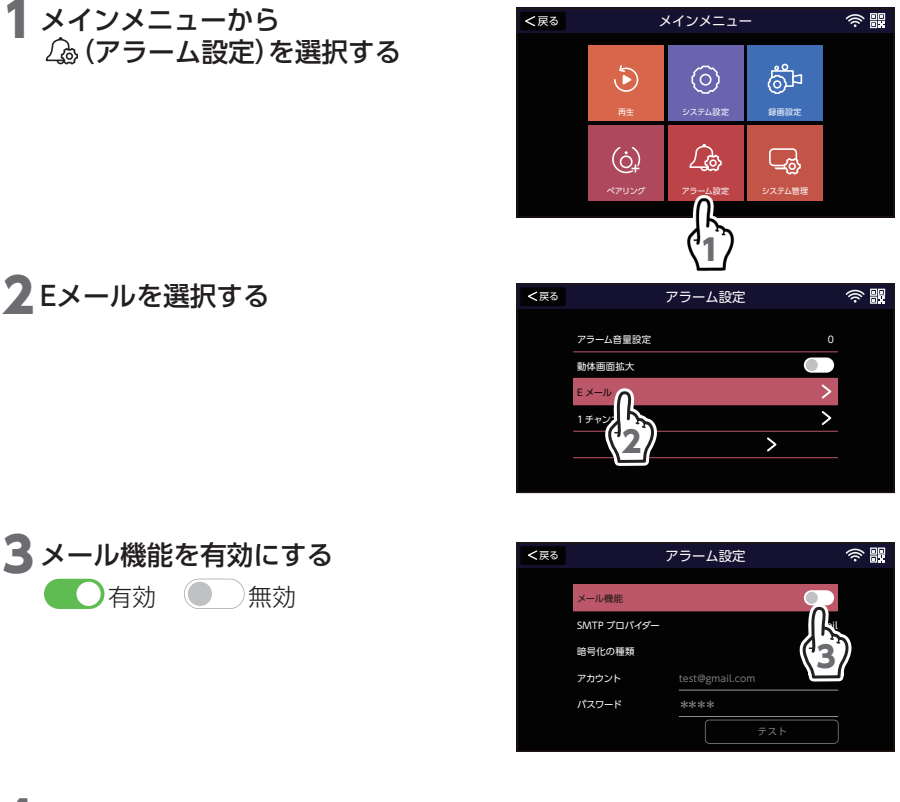

4 以下の項目を設定する (⇒ 68 ページ) ご契約のプロバイダーによって設定は異なります。

- •SMTP プロバイダー
- 暗号化の種類
- ・アカウント
- ・パスワード

| <戻る | ;           | アラーム設定         | (i:   |
|-----|-------------|----------------|-------|
|     | メール機能       |                |       |
|     | SMTP プロパイダー |                | gmail |
|     | 暗号化の種類      |                | なし    |
|     | アカウント       | test@gmail.com |       |
|     | パスワード       | ****           |       |
|     |             | 726            |       |

 
 ○ アカウントとパスワードについては「・スマートフォン・タブレットで 通知を受け取るための設定方法」の手順①(→68ページ)で設定した Google アカウントと手順⑧(→69ページ)で表示されたアプリパス ワードを入力してください。暗号化の種類は、SSLに設定してください。

設定完了後、テストを選択し、正常にログインできることを確認してください。

#### ■ スマートフォン・タブレットで通知を受け取るための設定方法

下記の設定は、例として「SMTP プロバイダー」を gmail に設定したときの方 法です (→ 67 ページ)。下記の手順は Windows のパソコンを使用した場合です。

- ①ご使用のパソコンで Google アカウントを起動し、Google アカウントにログ インします。
- セキュリティ」を選択します。
- ③「2段階認証プロセス」を「オン」にします。
- ④ 「アプリパスワード」を選択します。

| Google アカウント Q 🛇                                            | Google アカウントの検索                                                                     |                  | ? ::: |       |
|-------------------------------------------------------------|-------------------------------------------------------------------------------------|------------------|-------|-------|
| <ul> <li>ホーム</li> <li>              ▲ 個人情報      </li> </ul> | Google へのログイン                                                                       |                  | ×     |       |
| ・データとプライバシー                                                 | パスワード                                                                               |                  |       |       |
|                                                             |                                                                                     |                  |       |       |
| 2、 情報共有と連邦                                                  | 2 段階総証ノロセス                                                                          | V 12             | ſL ^  |       |
| ■ お支払いと定(2)                                                 | アプリパスワード                                                                            | 1個のパスワード         | (3) · |       |
| Google アカウントについて                                            | Google による本人確認の方法<br>ログインしているのが本人であることを確認する<br>場合や、アカウントで不高なアクティビティがあ<br>った場合に使用します |                  |       |       |
|                                                             | 再設定用の電話番号                                                                           |                  | >     |       |
| プライバシー 規約 ヘルプ                                               | 再設定用のメールアドレス                                                                        | メールアドレスを追加してください | >     |       |
| ユーザー情報                                                      |                                                                                     |                  |       | -<br> |

- ⑤「アプリを選択」で「メール」を選択します。
- ⑥「デバイスを選択」で「Windows パソコン」を選択します。
- ⑦「生成」を選択します。

| Google アカウント                                                                                                    | 0 🏼 🛑 |
|----------------------------------------------------------------------------------------------------|-------|
| ← アプリパスワード                                                                                                    |       |
| アプリノ(スワードを使用すると、2 段間認証プロセスに対応していないデバイス上のアプリから<br>Google アカウントにログインできるようになります。このパスワードは一度入力すれば、以降は覚えて<br>おく必要はありません。 詳細 |       |
| アプリパスワード                                                                                                    |       |
| 名前 作成日 最终使用日                                                                                                    |       |
| メール (Windows パソコ 16:07 -<br>ン)                                                                                        |       |
| アブリバスワードを生成するアプリとデバイスを選択してください。                                                                                       |       |
|                                                                                                    |       |
|                                                                                                    |       |
| プライバシー 焼的 へルプ                                                                                                    |       |

68

⑧パスワードが表示されます。

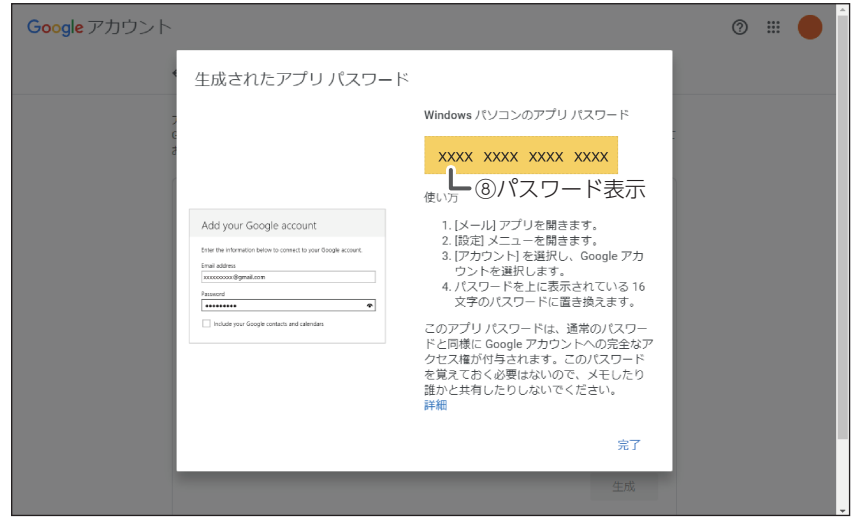

⑨使用のパソコンで Gmail を起動し、Gmail にログインします。

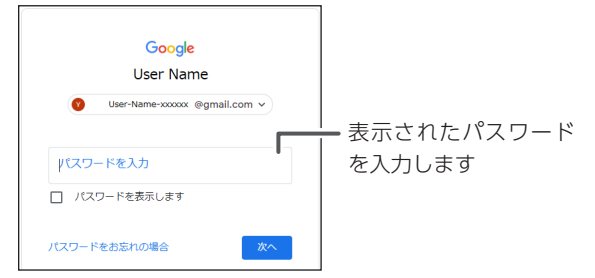

10 🐼を選択します。

| = 附 Gmail | <b>Q</b> メールを検索 | 11        |                           |
|-----------|-----------------|-----------|---------------------------|
| ▲ 作成      | □ - C :         | 1-3 / 3 行 | $\langle \rangle \rangle$ |
| · · ·     | メイン             | 👪 ソーシャル   | ▶ プロモー                    |
| 受信トレイ     |                 |           |                           |
| ★ スター付き   |                 |           |                           |
| ▲ フマーブ曲   |                 |           |                           |
| Meet      |                 |           |                           |
| ■ 会議を新規作成 |                 |           |                           |
| 📟 会議に参加   |                 |           |                           |
| ハングアウト    |                 |           |                           |
| - +       |                 |           |                           |

①「すべての設定を表示」を選択します。

| = 附 Gmail                                      | Q メールを検索                                                 | ∓ ⑦ ‡ Ⅲ                           |    |
|------------------------------------------------|----------------------------------------------------------|-----------------------------------|----|
| ┿ 作成                                           | □ • C : 1-4/4行 <> あ •                                    | クイック設定 ×                          | 31 |
| 受信トレイ                                          | メイン X ソーシャル  ブロモーシ                                       | すべての設定を表示                         |    |
| ★ スター付き                                        |                                                          | <b>起來度</b>                        | ø  |
| <ul> <li>送信済み</li> <li>三十二</li> </ul>          |                                                          |                                   | 0  |
| ▶ ▶書き<br>> もっと見る                               |                                                          |                                   |    |
| Meet<br>● 全議友新提作成                              |                                                          | テーマすべて表示                          | +  |
| 二 会議に参加                                        |                                                          | 1 M Int 1<br>9                    |    |
| ハングアウト                                         |                                                          |                                   |    |
| <ul> <li>・ +</li> <li>最近のチャットはありません</li> </ul> | 利用規約・プライバシー・ 朝回のアカウント アクテ<br>プログラム ポリシー イビディ: 0 分前<br>詳細 | マロトレイン(使味<br>デフォルト<br>の<br>カスタマイズ |    |
| 新しいチャットを開始しませんか                                |                                                          | ○ 重要なメールを先頭                       | >  |

- 「メール転送と POP/IMAP」を選択します。
- IMAPを有効にする」を選択します。

| = 🎽 Gmail                                                        | Q メールを検索 荘 ⑦ ② 🕄                                                                                                    | :  |
|------------------------------------------------------------------|----------------------------------------------------------------------------------------------------|----|
| ┿ 作成                                                             | 設定 あ <sup>、</sup>                                                                                                    | 53 |
|                                                                  | 全般 ラヘル 受信トレイ アカウントとインボート フィルタとブロック中のアドレス<br>メール転送とPOP/IMAP アドオン チャットと Meet 詳細 オフライン テーマ                               |    |
| <ul> <li>▲ スタージョン</li> <li>● スヌーズ中</li> <li>&gt; 送信済み</li> </ul> | POP ダウ<br>詳細を表 (12) 0 すべてのメールで POP を有効にする                                                                             | Ø  |
| <ul> <li>▶ 下書き</li> <li>&gt; もっと見る</li> </ul>                    | <ul> <li>今後受信するメールで POP を有効にする</li> <li>2. POP でメールにアクセスする場合 Gmail のメールを受信トレイに残す </li> </ul>                          |    |
| Meet                                                             | <b>3. メール<i>クライアントの設定</i></b> (例: Outlook、Eudora、Netscape Mail)<br>設定手順                                               | +  |
| ■ 会議を新規作成 ■ 会議に参加                                                | IMAP アクセス:         ステータス: IMAP 有効           (MAP を使用して信のク @: IMAP を有効にする         ライアントやんの曲に [C: IMAP を生効にする           |    |
| バングアウト<br>- +                                                    | アクセスします)<br>詳細を表示<br>13)<br>第5をオン・直ちにサーバーを更新する(デフォルト)<br>消去をオン・直ちにサーバーを更新する(デフォルト)<br>消去をオフ・クライアントサイドでサーバーを更新するのを待職する |    |
| 最近のチャットはありません<br>新しいチャットを開始しませんか                                 |                                                                                                    | >  |

以上で設定は完了です。

# カメラを設定する

カメラごとに個別の設定ができます。

1 メインメニューから △ (アラーム設定)を選択する

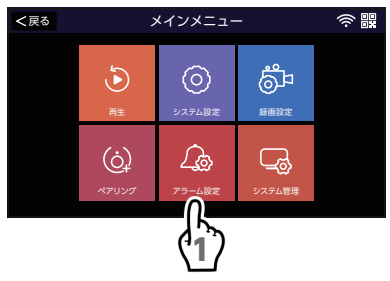

#### <戻る アラーム設定 カメラの設定は1チャンネル~4チャン アラーム音量設定 動体画面拡大 E メール ・ く> で次のページまたは前のページへ

# 3以下の項目を設定する

移動します。

21チャンネルを選択する

ネルまで個別で設定ができます。

- モーション モーションセンサーの有効 / 無効を設定 します。
  - ◎ モーションを有効にしないと、 録画は開始されません。
- スマート検出 (⇒ 73 ページ) 人の形を検知すると、液晶モニターに検 知した人を赤枠で表示します。 スマートフォンやタブレットにメール通 知をします。
- APP アラーム 専用アプリに通知が届くように設定します。
- •メール通知 ● 有効 ● 〕無効 スマートフォンやタブレットにメール通 知をします。
- アラーム音 ● ● 有効 ● ● )無効 モニターでアラーム音が鳴ります。

| <戻る | アラー      | ム設定 | (): |
|-----|----------|-----|-----|
|     | モーション    |     |     |
|     | スマート検出   |     |     |
|     | APP 79-L |     |     |
|     | メール通知    |     |     |
|     |          |     |     |
|     | <        | >   |     |
|     |          |     |     |

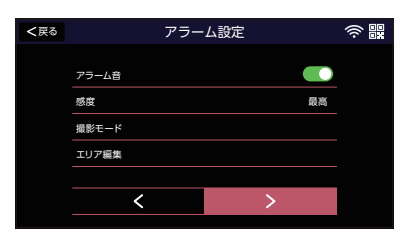

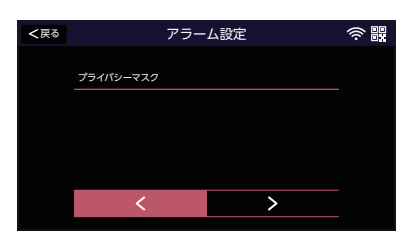

感度

モーションセンサーの感度を5段階で設定できます。

・撮影モード

撮影モードは以下の設定ができます。

オート :暗くなると自動でナイトモードになり、白黒で撮影します。 デイライトモード:カラーで撮影します。 ナイトモード :白黒で撮影します。

🔊 フルカラーモードとスマートモードは設定できますが、使用できません。

#### •エリア編集

表示画面内で、検知したくない場所の枠 を選択すると、ピンク色のマーク(検知 エリア)が黒色のマーク(非検知エリア) に換わります。

※ < < < < < を 選択して、「すべてをクリア」 を 選択すると、全エリアが黒色のマーク(非検知エリア)になります。 「すべてを 埋める」を 選択すると全エリアがピンク色のマーク(検知エリア) になります。

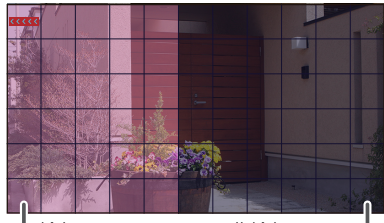

└検知エリア

非検知エリア・

🔍 画面を一つ前に戻るときは 🕶 をタップして「戻る」を選択します。

#### プライバシーマスク

表示画面内で、撮影したくない場所の枠 を選択すると、ピンク色のマークで塗り つぶされます。ライブビューを表示した ときに、右記のように表示されます。

※ KKKK を選択して、「すべてをクリア」 を選択すると、全エリアからピンク色 のマークが消えます。

「すべてを埋める」を選択すると全エリ アがピンク色のマークになり、全エリ アが撮影されません。

- ・エリアの範囲を設定するときは、 一つ目の枠を選択し、設定した いエリアまでドラッグします。
  - ・エリアの設定は、最大4エリア まで設定できます。5エリア目 を設定すると、最初に設定した エリアが消去されます。

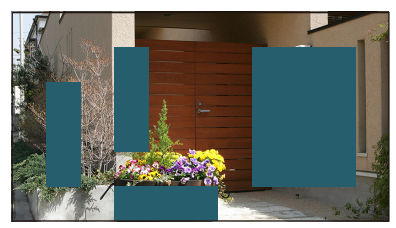

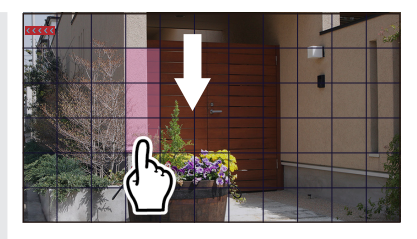
## ■ スマート検出の設定

スマート検出をタップして、「人体検知」と 「枠を表示する」を設定しください。 スマート検出を使用するときは、下記の 設定する項目を ()有効 にしてください。

| <戻る | アラーム設定 | ():<br>  : |
|-----|--------|------------|
|     |        |            |
|     | 人体検知   |            |
|     | 枠を表示する |            |
|     |        |            |
|     |        |            |
|     |        |            |
|     |        |            |
|     |        |            |

#### ・人体検知

人の形を検知したときに 0アイコンが表示されます (→ 34 ページ)。

- ●、・人体検知を有効にするときは、必ずモーションも有効に設定してください(● 71 ページ)。
  - ・人体検知を有効にすると、人体を検知したときのみ録画を開始します。

#### ・枠を表示する

液晶モニターに検知した人体を表す赤枠が表示されます。

# システム情報を確認する

(システム管理

ネットワークの接続状態やソフトウェアバージョンなどを確認することができます。

1 メインメニューから □□(システム管理)を選択する

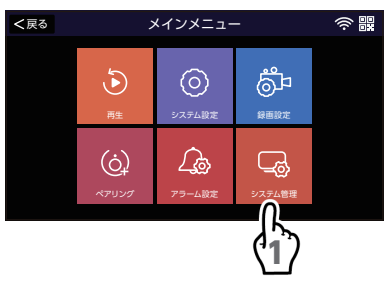

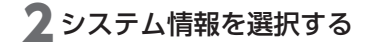

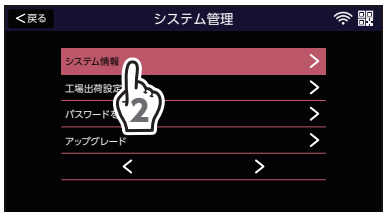

## **3 カメラの情報を表示する** その他のパラメータを選択します。

4 カメラの情報を確認する

| <戻る                                                              | システム管理                                                                | (i: |  |
|------------------------------------------------------------------|-----------------------------------------------------------------------|-----|--|
| デバイスモデ<br>P2P ID<br>ネットワーク<br>S/Wパージョ<br>リリース日                   | ル XXXXXXX<br>00000000000<br>戦略 オンライン<br>20XX-01-23 00:00:00<br>その他のパラ | APP |  |
| <2 2 3 3 2 2 3 3 </2 3 4 3 5 3 5 5 5 5 5 5 5 5 5 5 5 5 5 5 5</th |                                                                       |     |  |
| CH1                                                              | 9ca3a9559fdc.3.3.1.57501633(2.4.2.3)                                  |     |  |

| CH2 | 9ca3a9712500  | 3.5.40.572011336       |  |
|-----|---------------|------------------------|--|
| CH3 | 9ca3a956db233 | .3.1.57501633(2.4.2.3( |  |
| CH4 |               |                        |  |
|     |               |                        |  |

# 工場出荷時に戻す

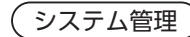

設定を工場出荷時の状態に戻します。初期化が完了すると、初期設定画面が表示されます (→ 14ページ)。 工場出荷時に戻す方法は、下記の2種類あります。

• 設定初期化

カメラの登録状態とネットワークの設定は、工場出荷状態(初期化)になりません。

• すべて初期化

すべての設定を工場出荷状態(初期化)に戻します。

1 メインメニューから □□ (システム管理)を選択する

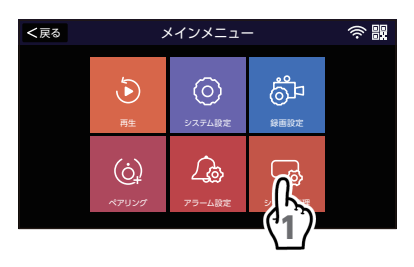

## 2 工場出荷設定を選択する

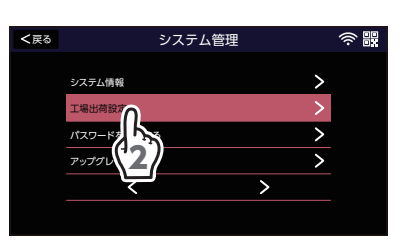

## 3 工場出荷設定の方法を選択する

#### ・設定初期化

・すべて初期化

確認画面で「はい」を選択すると、再起動 が始まります。

| <戻る | システム管理                   | ((: |
|-----|--------------------------|-----|
|     | 設定初期化                    |     |
|     | ペアリングとネットワークの設定は初期化しません。 |     |
|     | すべて初期化                   |     |
|     | すべての設定を初期化します。           |     |

# パスワードを変更する

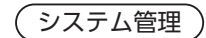

ログインパスワードを設定または変更することができます。

1 メインメニューから □□(システム管理)を選択する

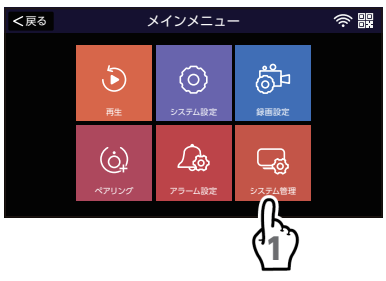

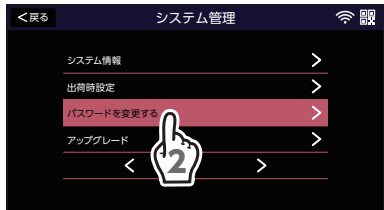

2 パスワードを変更する を選択する

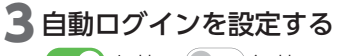

● 有効 ● 無効

自動ログインを有効にすると、パスワードの 入力をしないでモニターの操作ができます。

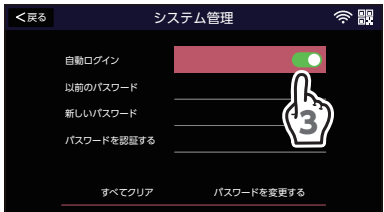

## ■ 自動ログインを無効にしたとき

## パスワードを設定する

「以前のパスワード」「新しいパスワード」 「新しいパスワードを再入力)」を入力し、 「パスワードを変更する」を選択してくだ さい。

「すべてクリア」を選択すると、入力中の 内容が消去されます。

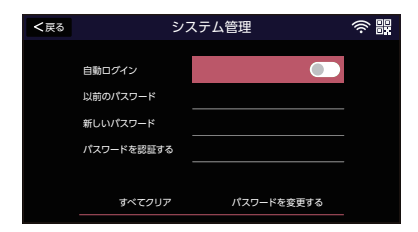

重要 設定したパスワードは忘れないようにしてください。

システム管理

# アップグレードする

最新のソフトウェアにアップデートします。

重要 ソフトウェアのアップデート中は、本製品の操作や、液晶モニターの電源 スイッチを切る、またはACアダプターを抜くことはしないでください。液 晶モニターの故障の原因となります。

■液晶モニター

1 メインメニューから □ (システム管理)を選択する

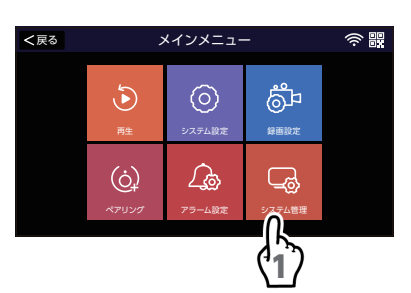

 く反る
 システム管理
 会 課

 ジステム情報
 >

 単荷時設定
 >

 パスワードを変更する
 >

 アップグレード
 >

2 アップグレードを選択する

3 ローカルを選択する

「ロゴ」「チャンネルロゴ」は本製品では対 応していません。

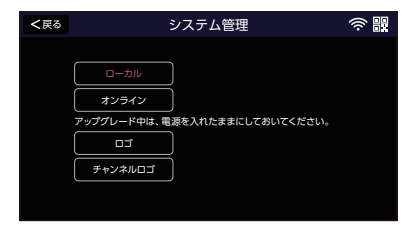

1 メインメニューから □◎(システム管理)を選択する

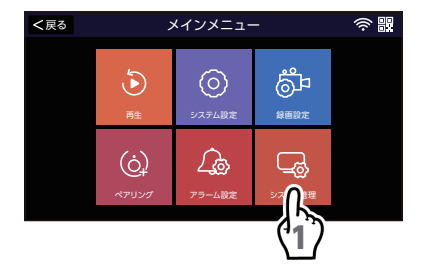

## 2 カメラアップグレードを選択する

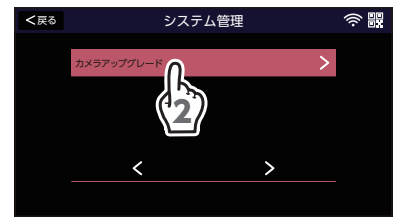

## 3 アップグレードする内容を設定する

- **情報** カメラのバージョンなどを確認できます。
- チャンネル
   ペアリング(登録)しているカメラを選 択します。
- ・ソース

アップデートファイルの保存場所を選択します。

•ダウングレードを許可する ダウングレードをするかどうかを選択します。

| <戻る | システム管理       |      | (; |
|-----|--------------|------|----|
|     |              |      |    |
|     | 情報           | >    |    |
|     | チャンネル        | 1    |    |
|     | ソース          | ローカル |    |
|     | ダウングレードを許可する |      |    |
|     |              | 開始   |    |
|     |              |      |    |

### 📎 メンテナンスボタンの使用について

使用中のカメラを別の CWM1SZ21 で使用している液晶モニターに登録する ときや、再度ペアリング(登録)するときなどの場合は、メンテナンスボタ ンを(3秒以上)押してください(11ページ~12ページ)。

| 症状                | 確認内容                                                              | ページ                  |
|-------------------|-------------------------------------------------------------------|----------------------|
|                   | カメラのACアダプターが抜けていませんか?                                             | ➡ 23 ページ             |
|                   | カメラと液晶モニターの電波状態が悪くありませんか?                                         | ➡ 19 ページ<br>➡ 20 ページ |
| カメラの映像が表示<br>されない | 液晶モニターのACアダプターが抜けていません<br>か?                                      | ➡ 18 ページ             |
|                   | パワーセーブが設定されていませんか?                                                | ➡ 55 ページ             |
|                   | ペアリング(登録)していないカメラの映像を1<br>画面表示していませんか?                            | ➡ 36 ページ             |
| マイクの音が聞こえない       | 音量が0(消音)になっていませんか?                                                | ➡ 54 ページ             |
| (バレット型のみ)         | 分割画面表示モードで表示していませんか?                                              | ➡ 36 ページ             |
| 背景が黄色っぽく映る        | 室内の照明器具の明かりで、白い壁が黄色っぽく<br>映ったり、色合いが変わったりすることがありま<br>すが、故障ではありません。 | _                    |
| 映像がコマ送りになる        | 液晶モニターの電波強度が3~4本になっていますか?                                         | ➡ 19 ページ             |
|                   | microSD カードは初期化されていますか?                                           | ➡ 59 ページ             |
|                   | カメラと液晶モニターの電波状態が悪くありませんか?<br>電波の状態によっては、録画できないことがあります。            | ➡ 19 ページ             |
| 録画できない            | 上書き録画しない に設定していない場合、保存先の microSD カードに十分な空き容量はありますか?               | ➡60 ページ              |
|                   | 録画設定を有効にしていますか?                                                   | ➡ 57 ページ             |
|                   | 録画するカメラを選択していますか?                                                 | ➡ 58 ページ             |
|                   | 液晶モニターに microSD カードが正しく挿入されていますか?                                 | ➡ 30 ページ             |
|                   | カメラの AC アダプターが抜けていませんか?                                           | ➡ 23 ページ             |
|                   | モーション検知設定の感度を高く設定してみてく<br>ださい。                                    | ➡71 ページ              |

| 症状                                      | 確認内容                                                                                                    | ページ      |
|-----------------------------------------|----------------------------------------------------------------------------------------------------|----------|
|                                         | 録画ファイルは保存されていますか?または、保<br>存されている録画ファイルを選択していますか?                                                                                          | ➡ 38 ページ |
| 再生できない                                  | 録画中に液晶モニターの電源スイッチを OFF にしていませんか?                                                                                                    | ➡ 18 ページ |
|                                         | 液晶モニターの電源スイッチを入れ直してくださ<br>い。                                                                                                    | ➡ 18 ページ |
|                                         | 雨や雪が降っていませんか?                                                                                                    | _        |
| 受信状況が頻繁に悪くなる                            | 次のような設置環境の場合、受信状況が悪くなる<br>おそれがあります。<br>・近隣に電波塔や工場等がある<br>・カメラや液晶モニターのそばで電波干渉を及ぼ<br>す機器(ルーターなど)を使用している                                     | ▶ 19 ページ |
|                                         | 扉を開けている状態で設置後、扉を閉めていませんか?                                                                                                    |          |
|                                         | カメラや液晶モニターの周囲に遮へい物や反射物<br>などがありませんか?                                                                                                    |          |
| 夜間撮影時、映像が何<br>も映らない、または真っ<br>暗な状態のままになる | <ul> <li>・夜間、外灯などの光が入っていませんか?</li> <li>オートモードのときに、光が入る場所にカメラを設置すると、照度センサーが働かず、夜間撮影モードに切り替わらない場合があります。</li> <li>・夜モードになっていませんか?</li> </ul> | _        |
| 昼間でも映像が白黒に                              | オートモードのときに、カメラに搭載された照度<br>センサーで周囲の明るさを検知し、自動的に夜間<br>撮影モード(白黒映像)に切り替えています。                                                                 | _        |
| なる                                      | <ul> <li>・設置場所やカメラの向きを変えるなど、周辺環境が明るくなるようにしてください。</li> <li>・ナイトモードになっていませんか?</li> </ul>                                                    | _        |
| 夜間撮影時、雪が降っ<br>たような映像になる                 | 空気中のほこりやチリなどが赤外線 LED の光を<br>反射するためで故障ではありません。                                                                                             | -        |
| アラーム音が鳴らない                              | アラーム音の音量設定が0になっていませんか?                                                                                                    | ➡65 ページ  |
| アラーム音が鳴り続ける                             | カメラの周囲に検知対象がありませんか?                                                                                                    |          |
| カメラが登録(ペアリ                              | カメラの電源は入っていますか?                                                                                                    | ➡23ページ   |
| ング)できない                                 | 液晶モニターとカメラの距離が近い状態でペアリ<br>ングしていますか?                                                                                                    | ➡63ページ   |
| 専用アプリを検索でき<br>ない                        | 検索キーワードの入力に間違いありませんか?                                                                                                    | ➡ 52 ページ |

| 症状                                | 確認内容                                                                                                    | ページ      |
|-----------------------------------|----------------------------------------------------------------------------------------------------|----------|
| スマートフォンまたは<br>タブレットに映像が表<br>示されない | <ul> <li>インターネット回線に接続していますか?</li> <li>IP 設定はあっていますか?</li> <li>スマートフォンまたはタブレットが接続できていますか?</li> <li>専用アプリを再起動してください。</li> <li>通信速度が遅いまたは回線が混み合っている場合があります。時間をあけて再度接続してください。</li> </ul> | ➡51 ページ  |
| スマートフォンまたはタ<br>ブレットに通知がこない        | スマートフォンまたはタブレットの通知設定を<br>ON にしていますか?                                                                                                    | -        |
| 液晶モニターが操作でき<br>ない                 | ポップアップ画面が表示されていませんか?                                                                                                    | ➡ 37 ページ |